# Nokia 6730 classic Uputstvo za korisnika

2. izdanje

© 2009 Nokia. Sva prava zadržana.

IZIAVA O USKI AĐENOSTI PROIZVODA

NOKIA CORPORATION ovime izjavljuje da je ovaj proizvod RM-566 usklađen sa osnovnim zahtevima i drugim bitnim odredbama Direktive 1999/5/EC. Primerak Izjave o usklađenosti proizvoda možete naći na adresi http://www.nokia.com/phones/declaration\_of\_conformity/.

Nokia. Nokia Connecting People, Navi, OVI i Nokia Original Enhancements logotipi su žigovi ili zaštićeni žigovi kompanije Nokia Corporation. Nokia tune je audio žig kompanije Nokia Corporation. Ostali nazivi proizvoda i kompanija koji se pominju u ovom tekstu mogu biti žigovi ili robne marke njihovih vlasnika.

Bez prethodne pismene dozvole društva Nokia zabranjeno je umnožavanje, prenos, distribucija ili memorisanje nekog dela ili čitavih sadržaja u ovom dokumentu.

€€043

symbian This product includes software licensed from Symbian Software Ltd ©1998-2009. Symbian and Symbian OS are trademarks of Symbian Ltd.

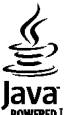

POWERED Java and all Java-based marks are trademarks or registered trademarks of Sun Microsystems. Inc.

Portions of the Nokia Maps software are ©1996-2009 The FreeType Project, All rights reserved.

This product is licensed under the MPEG-4 Visual Patent Portfolio License (i) for personal and noncommercial use in connection with information which has been encoded in compliance with the MPEG-4 Visual Standard by a consumer engaged in a personal and noncommercial activity and (ii) for use in connection with MPEG-4 video provided by a licensed video provider. No license is granted or shall be implied for any other use. Additional information, including that related to promotional, internal, and commercial uses, may be obtained from MPEG LA, LLC. See http://www.mpegla.com

Ovaj proizvod je licenciran po MPEG-4 Visual Patent Portfolio License; (i) za ličnu i nekomercijalnu upotrebu informacija koje su kodovane u skladu sa MPEG-4 Visual Standard a od strane korisnika u okviru lične i nekomercijalne aktivnosti, i (ii) MPEG-4 video sadržaja pribavljenih od licenciranih provajdera (snabdevača) video sadržaja. Ovime se ne daje, niti se može podrazumevati da je data licenca za bilo koju drugu vrstu upotrebe. Dodatne informacije uključujući i one koje se odnose na promotivnu, internu i komercijalnu upotrebu mogu se dobiti od MPEG LA, LLC. Vidite http://www.mpegla.com.

DO MAKSIMALNE GRANICE DOPUŠTENE MERODAVNIM PRAVOM, NI POD KOJIM OKOLNOSTIMA NOKIA, NITI IJEDNO LICE KOJE JE DAVALAC LICENCE PRIVREDNOM DRUŠTVU NOKIA, NISU ODGOVORNI ZA MA KAKAV GUBITAK PODATAKA ILI DOBITI, NITI ZA BILO KOJE POSEBNE, UZGREDNE, POSLEDIČNE ILI INDIREKTNE ŠTETE MA KAKO DA SU PROUZROKOVANE.

SADRŽAII OVOG DOKUMENTA SU DATI "KAO ŠTO IESU". OSIM KAKO TO ZAHTEVA MERODAVNO PRAVO. NE DAIU SE NIKAKVE GARANCIJE. BILO IZRIČITE BILO PREĆUTNE. UKLJUČUJUĆI. ALI NE OGRANIČAVAJUĆI SE NA PREĆUTNE GARANCIJE U VEZI SA SVOJSTVIMA ZA REDOVNU ILI NAROČITU UPOTREBU. U ODNOSU NA TAČNOST. POUZDANOST ILI SADRŽAJ OVOG DOKUMENTA. NOKIA ZADRŽAVA PRAVO NA IZMENE OVOG DOKUMENTA ILI NA NIEGOVO POVLAČENIE U BILO KOM TRENUTKU I BEZ PRETHODNE NAJAVE.

Inverzni inženjering svog softvera u Nokia uređaju je zabranjen do granice koju dopušta merodavno pravo. Ukoliko ovo uputstvo sadrži ograničenja uveravanja, garancija, šteta i odgovornosti koja se odnose na privredno društvo Nokia, ista će u istoj meri ograničavati i uveravanja, garancije, štete i odgovornosti lica koja su davaoci licence privrednom društvu Nokia.

Raspoloživost određenih proizvoda i aplikacija, kao i za njih odgovarajućih servisa, može da varira u zavisnosti od regiona. Molimo da se za detalje, kao i za dostupnost jezičkih varijanti obratite lokalnom Nokia distributeru.

#### FCC/INDUSTRY CANADA OBJAVA

Vaš uređaj može da prouzrokuje TV i radio smetnje (recimo, kada se telefon koristi u neposrednoj blizini prijemne opreme). FCC ili Industry Canada mogu da zahtevaju da prekinete upotrebu svog telefona ukoliko takve smetnje ne mogu da se uklone. Ako Vam je potrebna pomoć, obratite se svom lokalnom serviseru. Ovaj uređaj je usklađen sa delom 15 FCC propisa. Funkcionalno korišćenje je uslovljeno ispunjenjem naredna dva uslova: (1) Ovaj uređaj ne sme da prouzrokuje štetne smetnje, i (2) ovaj uređaj mora da prihvata sve primljene smetnje, uključujući i smetnje koje mogu da prouzrokuju neželjene radnje. Sve promene ili modifikacije koje Nokia nije eksplicitno odobrila mogu da ponište korisnikovo ovlašćenje za funkcionalno korišćenje ove opreme.

/2. izdanje SR-LAT

# Sadržaj

| Bezbednost                                                                                                    | 7                                       |
|----------------------------------------------------------------------------------------------------|-----------------------------------------|
| 0 Vašem uređaju                                                                                                    | 7                                       |
| Mrežni servisi                                                                                                    | 8                                       |
|                                                                                                    |                                         |
| 1. Prvi koraci                                                                                                    | 9                                       |
| Ubacivanje SIM kartice i baterije                                                                                                    | 9                                       |
| Ubacivanje memorijske kartice                                                                                                    | 9                                       |
| Punjenje baterije                                                                                                    | 10                                      |
| Uključivanje i isključivanje uređaja                                                                                                    | 11                                      |
| Mesta antene                                                                                                    | 11                                      |
| Podešavanja konfiguracije                                                                                                    | 11                                      |
| Čarobnjak podešavanja                                                                                                    | 11                                      |
| Uklanjanje memorijske kartice                                                                                                    | 12                                      |
| Uklanjanje SIM kartice                                                                                                    | 12                                      |
| Ilklanianie haterije                                                                                                    |                                         |
|                                                                                                    |                                         |
|                                                                                                    | 10                                      |
| 2. Vaš uređaj                                                                                                    |                                         |
| 2. Vaš uređaj<br>Tasteri i delovi                                                                                                    | <b>13</b>                               |
| 2. Vaš uređaj<br>Tasteri i delovi<br>Sopstveni taster                                                                                                    | <b>13</b><br>13<br>14                   |
| <b>2. Vaš uređaj</b><br>Tasteri i delovi<br>Sopstveni taster<br>Početni ekran                                                                                                    | <b>13</b><br>13<br>14<br>               |
| <b>2. Vaš uređaj</b><br>Tasteri i delovi<br>Sopstveni taster<br>Početni ekran<br>Oflajn profil                                                                                                    | <b>13</b><br>13<br>14<br>14             |
| <b>2. Vaš uređaj</b><br>Tasteri i delovi<br>Sopstveni taster<br>Početni ekran<br>Oflajn profil<br>Indikatori na ekranu                                                                                                    | <b>13</b><br>13<br>14<br>14<br>15<br>15 |
| <b>2. Vaš uređaj</b><br>Tasteri i delovi<br>Sopstveni taster<br>Početni ekran<br>Oflajn profil<br>Indikatori na ekranu<br>Ušteda energije                                                                                                    | 13<br>                                  |
| <b>2. Vaš uređaj</b><br>Tasteri i delovi<br>Sopstveni taster<br>Početni ekran<br>Oflajn profil<br>Indikatori na ekranu<br>Ušteda energije<br>Meni                                                                                                    | 13<br>                                  |
| <b>2. Vaš uređaj</b><br>Tasteri i delovi<br>Sopstveni taster<br>Početni ekran<br>Oflajn profil<br>Indikatori na ekranu<br>Ušteda energije<br>Meni<br>Kontrola jačine zvuka                                                                                               | 13<br>                                  |
| <b>2. Vaš uređaj</b><br>Tasteri i delovi<br>Sopstveni taster<br>Početni ekran<br>Oflajn profil<br>Indikatori na ekranu<br>Všteda energije<br>Meni<br>Kontrola jačine zvuka<br>Zaključavanje tastature (blokada tastature)                                                | <b>13</b>                               |
| <b>2. Vaš uređaj</b> Tasteri i delovi                                                                                                    | <b>13</b>                               |
| <b>2. Vaš uređaj</b><br>Tasteri i delovi<br>Sopstveni taster<br>Početni ekran<br>Oflajn profil<br>Indikatori na ekranu<br>Ušteda energije<br>Meni<br>Kontrola jačine zvuka<br>Zaključavanje tastature (blokada tastature)<br>Pristupni kodovi<br>Daljinsko zaključavanje | <b>13</b>                               |

| Povezivanje kompatibilnih slušalica sa mikrofonom18<br>Povezivanje USB kabla za prenos podataka |
|-------------------------------------------------------------------------------------------------|
| <b>3. Podrška</b>                                                                               |
| 4. Funkcije poziva                                                                              |
| <b>5. Muzika27</b><br>Muzički centar                                                            |
| 6. Pozicioniranje                                                                               |
| 7. Pisanje teksta33<br>Tradicionalni način unosa teksta33                                       |

#### Sadržaj

| Intuitivni način unosa teksta           |  |
|-----------------------------------------|--|
| <b>8. Poruke</b>                        |  |
| 9. Kontakti                             |  |
| 0 aplikaciji "Kontakti"                 |  |
| Rad sa kontaktima                       |  |
| Kreiranje kontakt grupa40               |  |
| Dodavanje tonova zvona za kontakte40    |  |
| 10. Galerija 40                         |  |
| 0 Galeriji 40                           |  |
|                                         |  |
| 11. Kamera41                            |  |
| Snimanje slika41                        |  |
| Snimanje videa41                        |  |
| 12 Internet 42                          |  |
| Weh pretraživač 42                      |  |
| Povezivanie PC računara na Internet     |  |
| Delienie na mreži                       |  |
| Nokia Video centar45                    |  |
| Pretraga46                              |  |
| 12 Avi convici 47                       |  |
| <b>LJ. UVI JCI VIJI</b>                 |  |
| Informacije o servisu Ovi               |  |
| 11101111011101je o servisu "OVI store41 |  |

| 0 servisu Ovi kontakti<br>O Ovi datotekama | 47<br>47        |
|--------------------------------------------|-----------------|
| 14. Personalizacija                        | <b>48</b><br>48 |
| Profili                                    | 48              |
| 15. Upravlianie vremenom                   |                 |
| Kalendar                                   | .49             |
| Sat sa alarmom                             |                 |
| Podešavanja sata                           | 50              |
| 16 Kancelariicke anlikaciie                | E 1             |
|                                            |                 |
| PDF CILdC                                  |                 |
| A Quickoffico aplikaciji                   |                 |
| V QUICKOITICE APIIKACIJI                   | JI<br>51        |
| Kollveltor<br>Kalkulator                   | JI<br>52        |
| Aktivna halačka                            | JZ              |
| Relečke                                    | JZ<br>53        |
| 7in menadžer                               | 55<br>54        |
|                                            |                 |
| 17. Podešavanja                            | 54              |
| Podešavanja aplikacije                     | 54              |
| Bezbednost aparata i SIM kartice           | 54              |
| Zajednička podešavanja pribora             | 54              |
| Vraćanje prvobitnih podešavanja            | 55              |
| 18. Upravljanje podacima                   |                 |
| Instaliranie i uklanianie anlikacija       | 55              |
| Menadžer datoteka                          |                 |
|                                            |                 |

#### Sadržaj

| Menadžer uređaja<br>Ažuriranje softvera uređaja                                                                                                    | 57<br>58                                                             |
|----------------------------------------------------------------------------------------------------|----------------------------------------------------------------------|
| <b>19. Povezivanje</b><br>Prenos sadržaja sa drugog uređaja.<br>Povezivanje sa računarom.<br>Bluetooth.<br>Kabl za prenos podataka.<br>Sinhronizacija.                                                                    | <b>59</b><br>60<br>60<br>62<br>63                                    |
| 20. Zeleni saveti                                                                                                    | 64                                                                   |
| Štednja energije                                                                                                    | 64                                                                   |
| Reciklaža                                                                                                    | 64                                                                   |
| Štednja papira                                                                                                    | 64                                                                   |
| Saznajte više                                                                                                    | 64                                                                   |
|                                                                                                    |                                                                      |
| Dodatna oprema                                                                                                    | 65                                                                   |
| Dodatna oprema<br>Baterija                                                                                                    | 65                                                                   |
| Dodatna oprema<br>Baterija<br>Informacije o bateriji i punjaču                                                                                                    | 65                                                                   |
| Dodatna oprema<br>Baterija<br>Informacije o bateriji i punjaču<br>Smernice za utvrđivanje autentičnosti Nokia baterija                                                                                                    | 65                                                                   |
| Dodatna oprema<br>Baterija<br>Informacije o bateriji i punjaču<br>Smernice za utvrđivanje autentičnosti Nokia baterija<br>Briga o uređaju                                                                                 | 65<br>65<br>66<br>67                                                 |
| Dodatna oprema<br>Baterija<br>Informacije o bateriji i punjaču<br>Smernice za utvrđivanje autentičnosti Nokia baterija<br>Briga o uređaju<br>Recikliranje                                                                 | 65<br>65<br>66<br>67                                                 |
| Dodatna oprema<br>Baterija<br>Informacije o bateriji i punjaču<br>Smernice za utvrđivanje autentičnosti Nokia baterija<br>Briga o uređaju<br>Recikliranje<br>Dodatne informacije o bezbednosti                            | 65<br>65<br>66<br>67<br>67                                           |
| Dodatna oprema<br>Baterija<br>Informacije o bateriji i punjaču<br>Smernice za utvrđivanje autentičnosti Nokia baterija<br>Briga o uređaju<br>Recikliranje<br>Dodatne informacije o bezbednosti<br>Deca                    | 65<br>65<br>66<br>67<br>67<br>67<br>68                               |
| Dodatna oprema<br>Baterija<br>Informacije o bateriji i punjaču<br>Smernice za utvrđivanje autentičnosti Nokia baterija<br>Briga o uređaju<br>Recikliranje<br>Dodatne informacije o bezbednosti<br>Deca<br>Radno okruženje | 65<br>65<br>66<br>67<br>67<br>68<br>68<br>68<br>68                   |
| Dodatna oprema                                                                                                    | 65<br>65<br>66<br>67<br>67<br>68<br>68<br>68<br>68<br>68             |
| Dodatna oprema                                                                                                    | 65<br>65<br>66<br>67<br>67<br>68<br>68<br>68<br>68<br>68<br>68<br>68 |

| Hitni pozivi                      |    |
|-----------------------------------|----|
| Informacije o sertifikaciji (SAR) | 70 |

| Indeks71 |
|----------|
|----------|

# Bezbednost

Pročitajte ove jednostavne smernice. Njihovo nepoštovanje može da bude opasno ili protivno zakonu. Za više informacija, pročitajte kompletno uputstvo za korisnika.

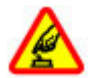

#### UKLJUČUJTE KADA JE BEZBEDNO

Ne uključujte ovaj uređaj ako je zabranjena upotreba bežičnih telefona ili ako njihova upotreba može da prouzrokuje smetnje ili opasnost.

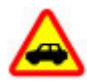

#### BEZBEDNOST SAOBRAĆAJA JE NA PRVOM MESTU

Pridržavajte se svih lokalnih zakona. Neka Vam ruke u toku vožnje uvek budu slobodne za upravljanje motornim vozilom. Vaša prvenstvena briga dok upravljate motornim vozilom treba da je bezbednost saobraćaja.

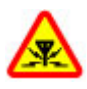

#### SMETNJE

Svi bežični uređaji mogu da budu podložni smetnjama koje utiču na radne karakteristike.

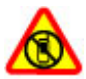

#### ISKLJUČITE U KONTROLISANIM ZONAMA

Pridržavajte se svih ograničenja. Isključite uređaj u vazduhoplovu, u blizini medicinske opreme, goriva, hemikalija i u zonama u kojima se odvija miniranje.

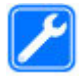

#### **KVALIFIKOVANI SERVIS**

Ovaj proizvod smeju da instaliraju ili da popravljaju samo kvalifikovane osobe.

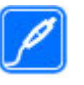

#### DODATNA OPREMA I BATERIJE

Upotrebljavajte samo odobrenu dodatnu opremu i baterije. Ne priključujte nekompatibilne proizvode.

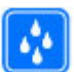

#### **OTPORNOST NA VODU**

Vaš uređaj nije vodootporan. Održavajte ga suvim.

# 0 Vašem uređaju

Bežični uređaj opisan u ovom uputstvu je odobren za upotrebu u (E)GSM 850, 900, 1800 i 1900 mreže i UMTS 900 i 2100 HSDPA i HSUPA mreže. Obratite se svom provajderu servisa za detaljnije informacije o mrežama.

Pri korišćenju ovog uređaja, pridržavajte se svih zakona i poštujte lokalne običaje, privatnost i legitimna prava drugih osoba, uključujući i autorska prava. Institut zaštite autorskih prava može da sprečava kopiranje, modifikovanje ili prenos nekih slika, muzike (uključujući i tonove zvona) i drugog sadržaja.

Vaš uređaj podržava nekoliko načina povezivanja. Kao i računari, Vaš uređaj može biti izložen virusima i ostalim štetnim sadržajima. Budite obazrivi sa porukama, zahtevima za povezivanje, pretraživanjem na mreži i preuzimanjem sadržaja. Instalirajte i koristite servise i softver isključivo iz proverenih izvora koji nude adekvatnu bezbednost i zaštitu od štetnog softvera, kao što su aplikacije sa oznakom Symbian Signed ili one koje su zadovoljile Java Verified<sup>™</sup>

#### Bezbednost

testiranja. Razmotrite instaliranje antivirusnog i drugog zaštitnog softvera u svom uređaju kao i u svakom drugom računaru sa kojim se povezujete.

U Vašem uređaju su možda već instalirani markeri i linkovi Internet sajtova trećih strana. Svojim uređajem možete da pristupate i drugim sajtovima trećih strana. Sajtovi trećih strana nisu povezani sa privrednim društvom Nokia, i Nokia ne garantuje niti preuzima odgovornost za njih. Ukoliko se odlučite da pristupite tim sajtovima, potrebna je predostrožnost u smislu bezbednosti i sadržaja.

**Upozorenje:** Da bi mogla da se koristi bilo koja funkcija ovog uređaja, osim budilnika, uređaj mora da bude uključen. Ne uključujte ovaj uređaj kada upotreba bežičnog uređaja može da prouzrokuje smetnje ili opasnost.

Pravite rezervne kopije ili čuvajte pismeno zabeležene sve važne podatke koji se nalaze u Vašem uređaju.

Kod priključivanja na ma koji drugi uređaj, pročitajte bezbednosne instrukcije u uputstvu za korisnika datog uređaja. Ne priključujte nekompatibilne proizvode.

Slike u ovom uputstvu mogu da izgledaju drugačije nego na ekranu Vašeg uređaja.

Ostale važne informacije o svom uređaju potražite u uputstvu za korisnika.

# Mrežni servisi

Da biste koristili ovaj uređaj neophodna je usluga provajdera bežične telefonije. Neke funkcionalne mogućnosti nisu na raspolaganju u svim mrežama; za druge može biti neophodno da sa svojim provajderom servisa sačinite posebne dogovore da biste mogli da ih koristite. Mrežni servisi uključuju prenos podataka. Proverite sa svojim provajderom servisa detalje troškova u matičnoj mreži i pri romingu u drugim mrežama. Vaš provajder servisa Vam može objasniti način tarifiranja. U nekim mrežama mogu da postoje ograničenja koja utiču na način korišćenja nekih funkcionalnih mogućnosti ovog uređaja za koje je neophodno da mreža podržava specifične tehnologije kao što su WAP 2.0 protokoli (HTTP i SSL) preko TCP/IP protokola i karakteri specifični za određene jezike.

Provajder servisa može da zahteva da se neke funkcije ovog uređaja onemoguće ili da se ne aktiviraju. U tom slučaju, te funkcionalne mogućnosti se neće pojavljivati u meniju uređaja. Vaš uređaj može imati i specifične stavke, kao što su nazivi menija, redosled menija i ikonice.

# 1. Prvi koraci

## Ubacivanje SIM kartice i baterije

1. Da biste uklonili zadnju masku uređaja, pritisnite je prstima i gurajte je dok se ne otvori, a zatim je podignite.

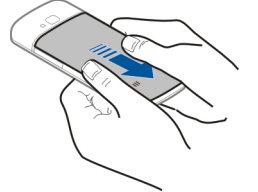

2. Gurnite SIM karticu u držač SIM kartice. Morate da izvadite bateriju da biste mogli da ubacite SIM karticu.

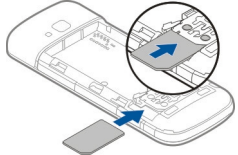

Uverite se da je oblast sa kontaktima kartice okrenuta nadole, ka uređaju, i da je kosi ugao kartice okrenut na suprotnu stranu od otvora držača kartice.

3. Ubacite bateriju.

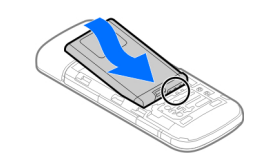

4. Vratite zadnju masku.

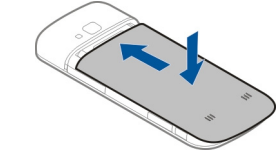

## Ubacivanje memorijske kartice

Memorijska kartica je možda dostavljena sa uređajem i već ubačena u njega.

- 1. Otvorite poklopac otvora za memorijsku karticu (1).
- 2. Smestite karticu u otvor tako da kontaktne površine budu okrenute nadole (2).
- Lagano gurnite karticu da bi dobro legla na svoje mesto. Zatvorite poklopac otvora (3).

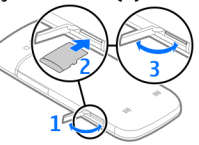

#### Prvi koraci

Koristite samo kompatibilne microSD kartice koje **Micro** ie Nokia odobrila za korišćenie sa ovim uređajem. Nokia koristi odobrene industrijske standarde za memorijske kartice, ali neke marke možda nisu u potpunosti kompatibilne sa ovim uređajem. Nekompatibilne kartice mogu da dovedu do oštećenja kartice i uređaja, kao i da oštete podatke uskladištene na kartici.

## Punjenje baterije

Baterija je delimično napunjena u fabrici. Ako uređaj pokazuje da je baterija skoro prazna, uradite sledeće:

- Ukliučite puniač u utičnicu.
- Ukliučite puniač u uređai.

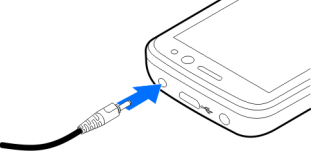

3. Kada se baterija potpuno napuni, iskliučite puniač sa uređaja, a zatim iz zidne utičnice.

Ne postoji određeno vreme punjenja baterije, a uređaj možete da koristite i dok se puni. Ako je baterija potpuno prazna, može da prođe i nekoliko minuta pre nego što se na ekranu pojavi indikator punjenja i pre nego što se može obaviti telefonski poziv.

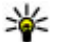

W Savet: Ako imate stare kompatibilne Nokia punjače,

možete da ih koristite za svoj uređaj tako što ćete na

stari puniač postaviti adapter za puniač CA-44. Adapter ie dostupan kao deo dodatne opreme.

## **USB** punienie

Kada zidna utičnica nije dostupna, možete primeniti USB punienie. Kada uređaj punite preko USB kabla za prenos podataka, vreme punienia je duže. Efikasnost USB punienia znatno varira. U nekim slučajevima potrebno je mnogo vremena da bi punienie otpočelo i da bi uređaj počeo da radi.

Tokom USB punienia uređaja istovremeno možete i da prenosite podatke preko USB kabla za prenos podataka.

1. Povežite kompatibilan USB uređaj sa svojim uređajem koristeći kompatibilni USB kabl za prenos podataka.

U zavisnosti od tipa uređaja koji se koristi za punjenje. možda će proći određeno vreme pre početka punienia.

2. Ako je uređaj uključen, na ekranu uređaja možete izabrati iednu od dostupnih opcija za USB režim.

#### Prvi koraci

## Uključivanje i isključivanje uređaja

Pritisnite i zadržite taster za uključivanje/isključivanje da biste uključili ili isključili uređaj. Kratko pritisnite taster za uključivanje/isključivanje da biste prekinuli vezu ili zatvorili aplikaciju.

Ako uređaj traži PIN kod, unesite ga i izaberite OK.

Ako uređaj traži šifru za zaključavanje, unesite je i izaberite OK. Fabričko podešavanje za šifru blokade je 12345.

Da biste podesili ispravnu vremensku zonu, vreme i datum, izaberite zemlju u kojoj se nalazite, a zatim unesite lokalno vreme i datum.

# Mesta antene

Vaš uređaj može da poseduje interne i eksterne antene. Kao i kod svakog radio predajnog uređaja, izbegavajte nepotrebno dodirivanje zone antene dok se preko nje odvija predaja ili prijem. Dodirivanje antene utiče na kvalitet radio komunikacija, može da dovede do rada uređaja na višem energetskom nivou nego što je neophodno i može da skrati životni vek baterije.

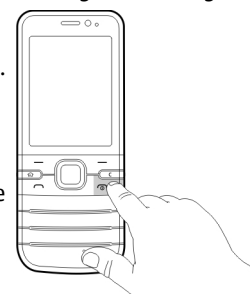

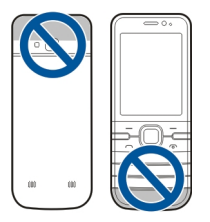

# Podešavanja konfiguracije

Da biste mogli da koristite razmenu multimedijalnih poruka, e-mail, sinhronizaciju, striming i pregledač, vaš uređaj mora ima odgovarajuću konfiguraciju. Uređaj će možda automatski da konfiguriše podešavanja za pregledač, razmenu multimedijalnih poruka, pristupnu tačku i striming na osnovu SIM kartice koju koristi. U suprotnom, možete da konfigurišete podešavanja pomoću aplikacije "Čarobnjak za podešavanja". Ova podešavanja ćete možda primiti u okviru Obratite se provajderu servisa ili najbližem ovlašćenom Nokia prodavcu da biste dobili više informacija o dostupnosti.

Kada primite poruku za konfiguraciju, a podešavanja se ne sačuvaju i aktiviraju automatski, prikazuje se **1 nova** poruka. Da biste sačuvali podešavanja, izaberite **Prikaži** > **Opcije** > **Sačuvaj**. Možda ćete morati da unesete PIN kod koji vam je dao provajder servisa.

# Čarobnjak podešavanja

Izaberite 🏠 > Podešavanja > Čarob. pod..

#### Prvi koraci

Koristite Čarobnjak podešavanja da biste definisali podešavanja za e-mail i vezu. Dostupnost stavki u Čarobnjaku podešavanja zavisi od funkcija u uređaju, SIM kartice, mrežnog operatora i podataka u bazi podataka Čarobnjaka podešavanja.

Da biste pokrenuli Čarobnjak podešavanja, izaberite Pokreni.

Da biste dobili najbolje rezultate kada koristite čarobnjak podešavanja, neka vaša SIM kartica bude u uređaju. Ako SIM kartica nije ubačena, sledite uputstva na ekranu.

Izaberite neku od sledećih opcija:

- Operator Definišite podešavanja specifična za operatora, kao što su MMS, intranet, WAP i striming.
- Konfig. e-maila Kreirajte novo poštansko sanduče.
- Deljenje videa Konfigurišite podešavanja deljenja videa.

Dostupna podešavanja za izmenu se mogu razlikovati.

## Uklanjanje memorijske kartice

Važno: Ne vadite memorijsku karticu u toku neke operacije dok ona pristupa kartici. Vađenje kartice u toku operacije može da ošteti karticu kao i sam uređaj, a podaci upisani na memorijskoj kartici mogu da budu oštećeni.

- 1. Pritisnite kratko taster za uključivanje i izaberite Izvadi mem. karticu > Da.
- 2. Otvorite poklopac otvora za memorijsku karticu.

- Lagano pritisnite memorijsku karticu kako bi se otpustila iz ležišta.
- 4. Izvucite karticu i izaberite **OK**.
- 5. Zatvorite poklopac otvora.

## **Uklanjanje SIM kartice**

- 1. Uklonite zadnju masku uređaja.
- 2. Uklonite bateriju. Kada uklonite bateriju držač SIM kartice se otključava.
- 3. Pažljivo izgurajte SIM karticu iz njenog držača pomoću olovke ili nekog drugog prikladnog predmeta.

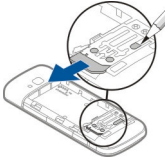

## Uklanjanje baterije

- 1. Uklonite zadnju masku uređaja.
- Držite uređaj tako da baterija bude okrenuta nadole i nežno lupite uređajem po dlanu kako bi Vam baterija upala u šaku.

#### Vaš uređaj

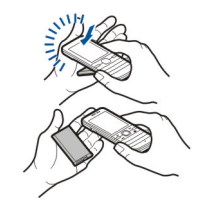

## 2. Vaš uređaj Tasteri i delovi

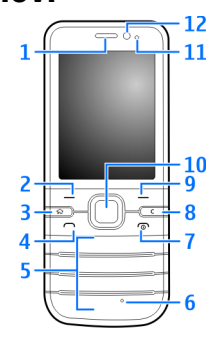

- 1 Slušalica
- 2 Levi selekcioni taster
- 3 Taster "Početak"
- 4 Pozivni taster

#### 5 — Tasteri sa brojevima

- 6 Mikrofon
- 7 Taster za napajanje/prekidanje
- 8 Taster za brisanje C
- 9 Desni selekcioni taster

10 — Taster "Navi™"; u daljem tekstu označen kao taster za pretragu

- 11 Svetlosni senzor
- 12 Sekundarni objektiv kamere

© 2009 Nokia. Sva prava zadržana.

#### Vaš uređaj

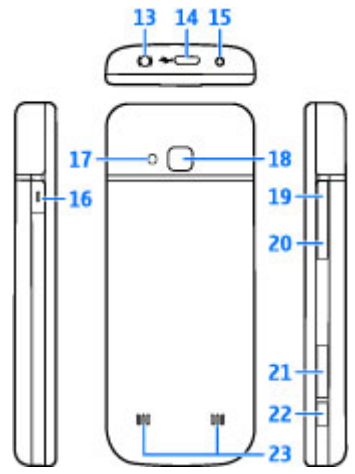

- 13 Nokia AV konektor (2,5 mm)
- 14 Micro USB konektor
- 15 Konektor punjača
- 16 Sopstveni taster
- 17 Blic kamere
- 18 Objektiv glavne kamere
- 19 Taster za pojačavanje zvuka
- 20 Taster za stišavanje zvuka

- 21 Otvor za memorijsku karticu
- 22 Taster za snimanje
- 23 Zvučnik

Površina ovog uređaja je bez nikla.

## Sopstveni taster

Možete da promenite funkciju koja je aktivirana kada pritisnete Sopstveni taster. Na primer, možete podesiti taster tako da otvara aplikaciju ili Web stranicu.

Da biste promenili funkciju, izaberite 🏠 > Podešavanja > Podešavanja i Opšte > Sopstveni taster > Promeni.

## Početni ekran

Kada uređaj uključite i on registruje mrežu, uređaj se nalazi u režimu početnog ekrana i spreman je za upotrebu.

Da biste otvorili listu poslednjih biranih brojeva, pritisnite taster za poziv.

Da biste koristili funkciju glasovnih komandi ili biranje glasom, pritisnite i držite desni selekcioni taster.

Da biste promenili profil, kratko pritisnite taster za uključivanje/isključivanje i izaberite profil.

Da biste uspostavili vezu sa Webom, pritisnite i držite taster **0**.

Da biste aktivirali ili deaktivirali Bluetooth vezu, pritisnite i zadržite \*.

Da biste izmenili početni ekran, izaberite 🏠 > Podešavanja > Podešavanja i Opšte > Personalizacija > Pasivni režim, a zatim jednu od dostupnih opcija.

# Oflajn profil

Da biste brzo aktivirali oflajn profil, kratko pritisnite taster za uključivanje/isključivanje i izaberite Oflajn.

Da biste se prebacili na drugi profil, kratko pritisnite taster za uključivanje/isključivanje, a zatim izaberite profil.

Kada je oflajn profil aktivan, sve veze koje koriste radio frekvencije se zatvaraju. Međutim, možete da koristite uređaj bez SIM kartice i da slušate radio ili muziku. Obavezno isključite uređaj kada je upotreba bežičnih telefona zabranjena.

**Važno:** Kada je postavljen profil (način rada) "oflajn", ne možete da upućujete niti da primate pozive, niti možete da koristite druge funkcije koje zahtevaju pokrivanje celularnom mrežom. Ipak može biti moguće pozivanje zvaničnog broja službe pomoći koji je programiran u Vašem uređaju. Da biste obavili bilo kakav poziv, neophodno je da aktivirate telefonsku funkciju tako što ćete promeniti profil. Ako je uređaj zaključan, unesite šifru blokade.

# Indikatori na ekranu

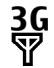

Uređaj se koristi u UMTS ili GSM mreži (mrežni servis). Traka pored ikone označava jačinu signala mreže na trenutnoj lokaciji. Što je traka viša, to je jači signal.

- **3.5**G Aktivirana je brza prijemna veza za preuzimanje paketa podataka (HSDPA) / brza izlazna veza za slanje paketa podataka (HSUPA) (mrežni servis) na UMTS mreži.
  - Uređaj koristi oflajn profil i nije povezan na celularnu mrežu.
  - Nivo napunjenosti baterije. Što je viša traka, nivo napunjenosti baterije je veći.

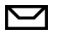

X

Ο

- Imate nepročitanih poruka u folderu "Primljeno" u aplikaciji "Razmena poruka".
- 0
- Primili ste novu e-mail poruku u udaljeno poštansko sanduče.
- ₫

X

- Postoje poruke koje čekaju na slanje u folderu "Za slanje" u aplikaciji "Razmena poruka".
- Imate propuštene pozive.
- **--0** T
  - Tasteri uređaja su zaključani.
- Alarm je aktivan.
  - Aktivirali ste profil "Bez zvona" i uređaj ne zvoni u slučaju dolaznog poziva ili poruke.

#### Vaš uređaj

- Bluetooth veza je aktivirana.
- Bluetooth veza je uspostavljena. Kada ovaj indikator trepće, uređaj pokušava da se poveže sa drugim uređajem.
- GPRS veza za paketni prenos podataka je dostupna (mrežni servis). 类 označava da je veza aktivna, a da je zadržana.
- EGPRS veza za paketni prenos podataka je dostupna (mrežni servis). E označava da je veza aktivna, a da je zadržana.
- UMTS veza za paketni prenos podataka je dostupna (mrežni servis). 36 označava da je veza aktivna, a 36 da je zadržana.
- HSDPA/HSUPA veza (mrežni servis) je podržana i dostupna. Ikona se može razlikovati od regiona do regiona. <sup>356</sup>/<sub>2</sub> označava da je veza aktivna, a <sup>356</sup>/<sub>2</sub> da je zadržana.
- Uređaj je povezan sa računarom preko USB kabla za prenos podataka.
- 2 Koristi se druga telefonska linija (mrežni servis).

- Svi pozivi se prosleđuju na neki drugi broj. Ako posedujete dve telefonske linije, broj pokazuje koja linija je aktivna.
- Na uređaj su priključene slušalice sa mikrofonom ili adapter za slušni aparat.
- Na uređaj je priključen hendsfri komplet za automobil.
- Uređaj se sinhronizuje.

Mogu da se prikazuju i drugi indikatori.

## Ušteda energije

Izaberite 🏠 > Podešavanja > Podešavanja.

Da biste podesili podešavanja čuvara ekrana, izaberite **Opšte > Personalizacija > Ekran**, a zatim jednu od sledećih opcija:

- Ušteda enegije posle Podesite koliko vremena će uređaj biti neaktivan pre nego što se aktivira ušteda energije.
- Trajanje osvetljenja Podesite koliko vremena će uređaj biti neaktivan pre nego što se zamrači ekran.

# Meni

Pritisnite 🏠.

Iz menija možete da pristupite funkcijama uređaja.

Da biste otvorili aplikaciju ili folder, izaberite ih.

Ako promenite redosled funkcija u meniju, on se može razlikovati od podrazumevanog redosleda opisanog u ovom uputstvu za korisnika.

Da biste markirali ili demarkirali stavke u aplikaciji, pritisnite #.

Da biste markirali ili demarkirali nekoliko stavki zaredom, pritisnite i zadržite taster **#**, a zatim pritisnite taster za pretragu nagore ili nadole.

Da biste promenili prikaz menija, izaberite Opcije > Promeni prikaz menija.

Da biste zatvorili aplikaciju ili folder, izaberite Opcije > Izađi.

Da biste se prebacivali između otvorenih aplikacija i prikazivali ih, pritisnite i zadržite taster "Home", a zatim izaberite aplikaciju.

Ostavljanje aplikacija da rade u pozadini opterećuje bateriju i skraćuje njeno trajanje.

## Kontrola jačine zvuka

Da biste prilagodili jačinu zvuka u slušalici ili zvučniku tokom poziva ili slušanja audio datoteke, koristite tastere za podešavanje jačine zvuka.

Da biste aktivirali ili deaktivirali zvučnik tokom poziva, izaberite opciju Zvučnik ili Slušalica.

**Upozorenje:** Muziku slušajte umereno glasno. Produženo izlaganje jakom intenzitetu zvuka može da Vam ošteti sluh.

# Zaključavanje tastature (blokada tastature)

Da biste tastere zaključali u režimu početnog ekrana, pritisnite levi selekcioni taster i \* u roku od 1,5 sekundi.

Da biste uređaj podesili tako da se tastatura automatski zaključava nakon određenog perioda, izaberite 🏠 > Podešavanja > Podešavanja i Opšte > Bezbednost > Telefon i SIM kartica > Vreme do aut. zaklj. tas. > Definiše korisnik, a zatim izaberite željeno vreme.

Da biste otključali tastaturu, izaberite Otključaj i pritisnite \*. Kada su uređaj ili tastatura zaključani, pozivanje zvaničnog broja službe pomoći koji je programiran u uređaju može biti moguće.

## Pristupni kodovi

Izaberite 🏠 > Podešavanja > Podešavanja.

Da biste definisali kako će vaš uređaj koristiti pristupne kodove i podešavanja bezbednosti, izaberite Opšte > Bezbednost > Telefon i SIM kartica, a zatim jednu od sledećih opcija:

• PIN (UPIN) kod, koji dobijete uz SIM (USIM) karticu vam pomaže da zaštitite karticu od neovlašćene upotrebe.

#### Vaš uređaj

- PIN2 (UPIN2) kod, koji dobijete uz pojedine SIM (USIM) kartice je neophodan za pristupanje pojedinim servisima.
- PUK (UPUK) i PUK2 (UPUK2) mogu da budu isporučeni uz SIM (USIM) karticu. Ako unesete PIN kod netačno tri puta za redom, od vas će biti zatražen PUK kod. Ukoliko niste dobili kodove obratite se provajderu servisa.
- Zaštitna šifra pomaže da zaštitite svoj telefon od neovlašćene upotrebe. Možete da napravite šifru i da je promenite i da podesite telefon tako da traži šifru. Šifru čuvajte u tajnosti i na bezbednom mestu, dalje od svog telefona. Ukoliko zaboravite šifru, a telefon je zaključan, telefonu će biti potrebno servisiranje. Ovo može dovesti do dodatnih troškova, a lični podaci na uređaju će možda biti izbrisani. Za više informacija obratite se službi Nokia Care ili prodavcu uređaja.
- Lozinka za zabranu se zahteva kada se koristi servis za zabranu da bi se ograničili pozivi koje primate i upućujete (mrežni servis).

# Daljinsko zaključavanje

Možete da zaključate sopstveni uređaj sa drugog uređaja pomoću tekstualne poruke. Da biste omogućili daljinsko zaključavanje uređaja u da biste odredili koja poruka će se koristiti za zaključavanje, izaberite ☆ > Podešavanja > Podešavanja > Opšte > Bezbednost i Telefon i SIM kartica > Udaljeno zaklj. telefona. Nakon što unesete poruku, izaberite OK. Poruka može da ima najviše 20 znakova. Da biste zaključali svoj uređaj, pošaljite poruku za zaključavanje u vidu tekstualne poruke na svoj broj mobilnog telefona. Da biste kasnije zaključali svoj uređaj, izaberite **Otključaj** i unesite šifru za otključavanje.

## Instalacije

Izaberite 🏠 > Aplikacije > Instalacije.

U ovom folderu možete da pronađete dodatne aplikacije i možete da preuzimate aplikacije u njega.

Važno: Instalirajte i koristite isključivo aplikacije i drugi softver iz pouzdanih izvora, kao što su aplikacije koje nose Symbian Signed oznaku ili koje su zadovoljile Java Verified™ testiranje.

## Povezivanje kompatibilnih slušalica sa mikrofonom

Nemojte da priključujete proizvode koji kreiraju izlazni signal pošto se time može oštetiti uređaj. Nemojte da priključujete nikakav izvor napona na Nokia AV konektor.

Kada na Nokia AV konektor priključujete eksterne uređaje ili slušalice, osim onih koje je Nokia odobrila za korišćenje sa ovim uređajem, posebnu pažnju obratite na nivoe jačine zvuka.

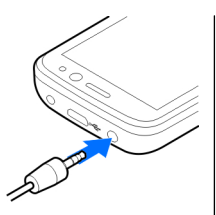

# Povezivanje USB kabla za prenos podataka

Povežite kompatibilni USB kabl za prenos podataka sa USB konektorom.

Da biste izabrali podrazumevani

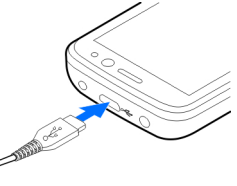

# 3. Podrška

# Pomoć u uređaju 📳

Vaš uređaj sadrži uputstva koja će Vam pomoći da koristite aplikacije u svom uređaju.

Da biste otvorili tekst pomoći iz glavnog menija, izaberite  $\bigcirc$  > Aplikacije > Pomoć > Pomoć i aplikaciju za koju želite da pročitate uputstva. Kad je neka aplikacija otvorena, da biste pristupili tekstu za trenutni prikaz, izaberite **Opcije** > **Pomoć**.

Kada čitate uputstva, da biste promenili veličinu teksta pomoći, izaberite Opcije > Smanji veličinu slova ili Povećaj veličinu slova.

režim USB povezivanja ili da biste promenili aktivni režim, izaberite 🏠 > Podešavanja i Poveziv. > USB > Režim USB povezivanja, a zatim izaberite željeni režim.

Da biste izabrali da li će se podrazumevani režim automatski aktivirati, izaberite **Pitaj pri povezivanju**.

## Narukvica

Namestite narukvicu i pritegnite je.

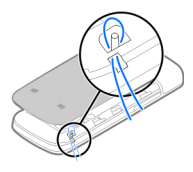

#### Podrška

Na kraju teksta pomoći nalaze se veze sa srodnim temama. Ako izaberete podvučenu reč, prikazaće se kratko objašnjenje. Tekstovi pomoći koriste sledeće indikatore: prikazuje link za odgovarajuću temu pomoći prikazuje link za aplikaciju o kojoj je reč

Kada čitate uputstva, da biste prebacili između teksta pomoći i aplikacije otvorene u pozadini, pritisnite i držite taster menija, a zatim izaberite sa liste otvorenih aplikacija.

## My Nokia

My Nokia je besplatan servis koji vam redovno šalje tekstualne poruke sa savetima, trikovima i podrškom za vaš Nokia uređaj. Ako je servis My Nokia dostupan u vašoj zemlji i podržava ga vaš provajder servisa, uređaj će vas pozvati da se pridružite servisu My Nokia čim podesite vreme i datum.

Da biste se prijavili za servis My Nokia, izaberite **Prihvati** i pratite uputstva na ekranu.

Naknade za pozive se primenjuju kada šaljete poruke da biste se prijavili ili odjavili.

Uslove korišćenja potražite u dokumentaciji koju ste dobili uz uređaj ili na sajtu www.nokia.com/mynokia.

Da biste se prijavili za servis My Nokia, izaberite 🏠 > Aplikacije > Instalacije > My Nokia. Nakon poziva za pridruživanje servisu My Nokia, pokreće se aplikacija za konfigurisanje telefona.

Da biste drugom prilikom otvorili aplikaciju za konfigurisanje telefona, izaberite ( ) > Podešavanja > Pomoć > Podeš. telefona.

# Nokia podrška i kontakt informacije

Najnoviju verziju ovog uputstva, dodatne informacije, sadržaje za preuzimanje kao i servise koji se odnose na Vaš Nokia uređaj potražite na adresi www.nokia.com/support ili na lokalnom Nokia sajtu.

Na tom sajtu ćete naći informacije o korišćenju Nokia proizvoda i usluga. Ako je potrebno da se obratite za usluge korisnicima, pogledajte listu lokalnih Nokia kontakt centara na adresi www.nokia.com/customerservice.

U vezi usluga održavanja, najbliži Nokia servisni centar potražite na adresi www.nokia.com/repair.

## Ažurne verzije softvera

Nokia može povremeno da proizvodi nove verzije softvera koje nude nove funkcionalne mogućnosti, unapređene funkcije ili poboljšane performanse. Ove ažurne verzije možete da zatražite koristeći PC aplikaciju Nokia Software Updater. Nove verzije softvera ponekad nisu dostupne za sve proizvode ili za neke varijante proizvoda. Ne moraju svi operateri da podržavaju najnovije verzije softvera.

Da biste ažurirali softver uređaja, potrebna Vam je aplikacija Nokia Software Updater i PC računar sa operativnim sistemom Microsoft Windows 2000, XP ili Vista, kao i širokopojasni pristup Internetu i kompatibilni data kabl za povezivanje Vašeg uređaja i PC računara.

**Upozorenje:** Kada instalirate ažurnu verziju softvera, svoj uređaj ne možete da koristite ni za upućivanje hitnih poziva sve dok se instaliranje ne završi i uređaj restartuje.

Obavezno napravite rezervne kopije podataka pre prihvatania instalirania ažurne verzije.

Preuzimanie i instaliranie mogu da traiu do 20 minuta ako se koristi Device manager i do 30 minuta ako se koristi Nokia Software Updater.

Da biste saznali dodatne informacije i preuzeli aplikaciju Nokia Software Updater, posetite www.nokia.com/ softwareupdate ili lokalni Nokia Web sait.

# 4. Funkcije poziva

## Glasovni pozivi Upućivanje poziva

Važno: Ako je uređaj zaključan, unesite šifru blokade da aktivirate telefonsku funkciju.

Kada je uređaj zaključan, pozivanje zvaničnog broja službe pomoći koji je programiran u uređaju može biti moguće. Da bi se mogao uputiti hitni poziv kada je u uređaju postavljen "oflain" profil, ili kada je uređaj zaključan, neophodno je da uređaj taj broj prepozna kao zvanični broj za hitne pozive. Preporučuje se da se pre upućivanja hitnog poziva u uređaju promeni profil ili da se uređaj otključa unošenjem šifre blokade.

Da biste uputili poziv, unesite telefonski broi, ukliučujući i lokalni pozivni broi i pritisnite pozivni taster.

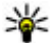

Savet: Za međunarodne pozive dodajte znak "+" koji

zamenjuje izlazni broj za međunarodne pozive i unesite pozivni broi zemlie, lokalni pozivni broi

Ako je u Vašoj komunikacionoj mreži podržano ažuriranje softvera preko mreže, ažurne verzije možete da zatražite i preko svog uređaja.

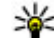

**Savet:** Da biste proverili koju verziju softvera imate na uređaju, unesite **\*#0000#** na početnom ekranu.

(izostavite 0 na početku, ako je potrebno) i telefonski broi.

Da biste završili poziv ili otkazali pozivanje, pritisnite taster za prekidanie.

Da biste uputili poziv nekom od sačuvanih kontakata. otvorite folder sa kontaktima. Unesite prva slova imena. dođite do imena i pritisnite pozivni taster.

Da biste uputili poziv pomoću dnevnika, pritisnite pozivni taster da biste videli najviše 20 poslednjih brojeva koje ste pozivali ili pokušali da pozovete. Dođite do želienog broja ili imena i pritisnite pozivni taster.

Da biste prilagodili jačinu zvuka aktivnog poziva, koristite tastere za podešavanje jačine zvuka.

Izaberite Opcije > Pređi na video poziv da biste se prebacili sa glasovnog poziva na video poziv. Uređaj završava govorni poziv i primaocu upućuje video poziv.

Funkcije poziva

## Brzo biranje 🌾

Izaberite 🏠 > Podešavanja > Podešavanja i Telefon > Poziv > Brzo biranje.

Brzo biranje vam omogućava da uputite poziv pritiskom i držanjem samo jednog numeričkog tastera na početnom ekranu.

Da biste aktivirali brzo biranje, izaberite Uključeno.

Da biste dodelili numerički taster nekom telefonskom broju, izaberite 
> Podešavanja > Brzo bir.. Dođite do numeričkog tastera (2 - 9) na ekranu i izaberite Opcije > Dodeli. Izaberite željeni broj sa liste kontakata.

Da biste izbrisali broj telefona dodeljen numeričkom tasteru, dođite do tastera za brzo biranje i izaberite Opcije > Ukloni.

Da biste izmenili broj telefona dodeljen numeričkom tasteru, dođite do tastera za brzo biranje i izaberite Opcije > Promeni.

## Govorna pošta 🛛 🛀

#### Izaberite 🏠 > Podešavanja > Pošt. s. poz..

Kada prvi put otvorite aplikaciju "Govorna pošta", od vas će biti zatraženo da unesete broj svoje govorne pošte.

Idite na aplikaciju "Govorna pošta" i izaberite Opcije > Pozovi govornu poštu da biste pozvali svoju govornu poštu.

Da biste pozvali svoju poštu u početnom ekranu, pritisnite i držite taster 1, odnosno pritisnite taster 1, pa zatim taster "Pozovi". Izaberite poštu koju želite da pozovete. Izaberite poštu i **Opcije > Promeni broj** da biste promenili broj pošte.

### Biranje glasom

Uputite poziv tako što ćete izgovoriti ime koje je sačuvano na listi kontakata.

Napomena: Korišćenje glasovnih komandi može da bude teško u bučnim sredinama ili u hitnim slučajevima, zato se nemojte oslanjati isključivo na biranje glasom u svim situacijama.

- 1. Na početnom ekranu pritisnite i držite desni selekcioni taster. Čuće se kratki zvučni signal i prikazaće se Sada govori.
- Izgovorite ime kontakta koga želite da pozovete. Ako je prepoznavanje glasa uspešno, prikazaće se lista predloženih pogodaka. Telefon reprodukuje glasovnu komandu za prvi pogodak na listi. Ako to nije tačna komanda, idite do druge stavke.

## Upućivanje konferencijskog poziva

- 1. Da biste uputili konferencijski poziv, unesite telefonski broj učesnika i pritisnite taster "pozovi".
- 2. Kada učesnik odgovori, izaberite Opcije > Novi poziv.
- Kada uputite poziv svim učesnicima, izaberite Opcije > Konferencija da biste spojili pozive u konferencijski poziv.

Da biste iskliučili mikrofon svog aparata u toku poziva. izaberite Opcije > Isključi zvuk.

Da biste iskliučili učesnika iz konferencijskog poziva, dođite do učesnika i izaberite Opcije > Konferencija > Isključi učesnika.

Da biste vodili privatan razgovor sa učesnikom konferenciiskog poziva, dođite do učesnika i izaberite Opcije > Konferencija > Privatno.

#### Odgovaranie na poziv

Da biste odgovorili na poziv, pritisnite taster "pozovi".

Da biste odbacili poziv, pritisnite taster "krai".

Izaberite Tišina da biste iskliučili ton zvona umesto da odgovorite na poziv.

Kada imate aktivan poziv i kada je aktivirana funkcija poziva na čekanju (mrežni servis), pritisnite pozivni taster da biste odgovorili na dolazni poziv. Prvi poziv se stavlia na čekanie. Da biste prekinuli aktivan poziv, pritisnite taster za prekidanje.

## Liste poziva i podataka

Izaberite  $\widehat{m} >$ **Dnevnik**.

Izaberite Prethodni da biste videli nedavno propuštene. primljene pozive, kao i pozvane brojeve.

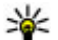

Savet: Da biste prikazali pozvane brojeve kada ste na početnom ekranu, pritisnite taster "pozovi".

Izaberite Trajanje poziva da biste videli približno trajanje poziva upućenih na vaš uređaj i sa njega.

Izaberite Paketni prenos da biste videli količinu podataka prenetih tokom veza za paketni prenos podataka.

## Video pozivi Upućivanje video poziva

**Upozorenje:** Ne držite uređaj uz uho kada je aktiviran zvučnik, pošto zvuk može biti preglasan.

Da biste uputili video poziv, unesite telefonski broi ili izaberite primaoca sa liste kontakata i Opcije > Pozovi > Video poziv. Kada započne video poziv, aktivira se kamera uređaja. Ako je kamera već u upotrebi, slanje video snimka je onemogućeno. Ukoliko primalac poziva ne želi da vam uzvrati video snimak, pojavljuje se nepokretna slika. Izaberite  $\bigcirc$  > Podešavanja > Podešavanja i Telefon > Poziv > Šlika u video pozivu da biste definisali nepokretnu sliku koja je umesto video snimka poslata sa vašeg uređaja.

Izaberite Opcije > Onemogući > Šalje se audio, Šalje se video ili Šalie se audio i video da biste onemogućili slanje audio, video ili video i audio snimka.

Koristite taster za jačinu zvuka da biste prilagodili jačinu zvuka aktivnog video poziva.

Izaberite Opcije > Aktiviraj zvučnik da biste koristili zvučnik. Izaberite Opcije > Aktiviraj slušalicu da biste iskliučili zvučnik i koristili slušalicu.

#### Funkcije poziva

Da biste zamenili mesta slika, izaberite Opcije > Promeni redosled slika.

Da biste zumirali sliku na ekranu, izaberite Opcije > Zum i pomerite se nagore ili nadole.

Izaberite Opcije > Pređi na govorni poziv da biste prekinuli video poziv i uputili novi glasovni poziv istom primaocu.

## Odgovor na video poziv ili odbijanje

Kada stigne video poziv, pojaviće se 🚳

- 1. Da biste odgovorili na video poziv, pritisnite taster za pozivanje.
- 2. Da biste započeli sa slanjem žive video slike, izaberite Da.

Ako ne aktivirate video poziv, čućete samo glas pozivaoca. Umesto video slike pojaviće se sivi ekran. Da biste sivi ekran zamenili fotografijom snimljenom kamerom vašeg uređaja, izaberite raccio > Podešavanja, a zatim Telefonija > Poziv > Slika u video pozivu.

# Podešavanja poziva

## Podešavanja poziva

Izaberite ☆ > Podešavanja > Podešavanja i Telefon > Poziv.

Izaberite neku od sledećih opcija:

• Slanje svog broja — Prikažite svoj broj telefona osobi koju pozivate.

- Poziv na čekanju Podesite uređaj tako da vas obaveštava o dolaznim pozivima kada ste na pozivu (mrežni servis).
- Odbaci poziv sa porukom Odbijte poziv i pošaljite tekstualnu poruku pozivaocu.
- Tekst poruke Napišite standardnu tekstualnu poruku koja će biti poslata kada odbijete poziv.
- Vlastiti video u prim. poz. Dozvolite ili zabranite slanje tokom video poziva sa svog uređaja.
- Slika u video pozivu Prikažite pojedinačnu sliku ako video snimak nije poslat tokom video poziva.
- Autom. ponovno biranje Podesite svoj uređaj na 10 maksimalnih pokušaja da poveže poziv nakon neuspešnog pokušaja uspostavljanja veze. Da biste prekinuli automatsko ponavljanje biranja, pritisnite taster "završi".
- Prikaži trajanje poziva Prikaži dužinu poziva tokom poziva.
- Statistika poziva Prikaži dužinu poziva nakon poziva.
- Brzo biranje Aktiviraj brzo biranje.
- Odgovor svakim tast. Aktiviraj odgovor pomoću bilo kog tastera.
- Aktivna linija Ovo podešavanje (mrežni servis) se prikazuje samo ako SIM kartica podržava dva pretplatnička broja, odnosno dve telefonske linije. Izaberite koju telefonsku liniju želite da koristite za upućivanje poziva i slanje tekstualnih poruka. Bez obzira na odabranu liniju, dolazne pozive ćete moći da preuzimate na obe linije. Ako izaberete Linija 2, a niste pretplaćeni na ovaj mrežni servis, nećete moći da upućujete pozive. Kada je izabrana linija 2, na početnom ekranu se prikazuje 2.

 Promena linije — Da biste sprečili mogućnost promene linije (mrežni servis), ako to podržava vaša SIM kartica. Za promenu ovog podešavanja Vam je potrebna PIN2 šifra.

#### Preusmeravanje poziva

Izaberite ☆ > Podešavanja > Podešavanja i Telefon > Preusmer. poziva.

Preusmerite dolazni poziv na govornu poštu ili na drugi telefonski broj. Obratite svom provajderu servisa za detaljnije informacije.

Izaberite tip poziva koji ćete preusmeravati i neku od sledećih opcija:

- Ako je zauzeto Preusmeravanje dolaznih poziva u toku aktivnih poziva.
- Ako nema odgovora Preusmeravanje dolaznih poziva nakon što uređaj zvoni određeno vreme. Izaberite koliko dugo će uređaj zvoniti pre nego što preusmerite poziv.
- Ako je van dometa Preusmeravanje poziva kada je uređaj isključen ili kada je izvan pokrivenosti mreže.
- Ako nije dostupan Preusmeravanje poziva u slučaju aktivnog poziva, ne odgovaranja na poziv ili kada je uređaj isključen ili izvan pokrivenosti mreže.

Za preusmeravanje poziva na govornu poštu izaberite tip poziva, opciju preusmeravanja i Opcije > Aktiviraj > Na govornu poštu.

Za preusmeravanje poziva na drugi telefonski broj izaberite tip poziva, opciju preusmeravanja i **Opcije** > **Aktiviraj** > **Na drugi broj**. Unesite broj ili izaberite **Nađi** da biste preuzeli broj sačuvan u folderu "Kontakti". Da biste proverili trenutan status preusmeravanja, idite na neku od opcija preusmeravanja, pa zatim izaberite Opcije > Proveri status.

Da biste poništili preusmeravanje poziva, dođite do neke od opcija preusmeravanja, pa zatim izaberite Opcije > Deaktiviraj.

#### Zabrana poziva

Izaberite ☆ > Podešavanja > Podešavanja i Telefon > Zabrana poziva.

Možete da zabranite pozive koji se upućuju sa uređaja ili stižu na njega (mrežni servis). Da biste promenili podešavanja, potrebna vam je lozinka zabrane od provajdera. Zabrana poziva utiče na sve tipove poziva.

Zabrana poziva i preusmerenje poziva ne mogu biti aktivni istovremeno.

Kada su pozivi zabranjeni, pozivanje određenih zvaničnih brojeva službe pomoći može biti moguće.

Da biste zabranili sve pozive, izaberite neku od sledećih opcija:

- Odlazni pozivi Sprečavanje govornih poziva sa svog aparata.
- Dolazni pozivi Sprečite dolazne pozive.
- Međunarodni pozivi Sprečite pozivanje stranih zemalja ili regiona.
- **Dolazni pozivi u romingu** Sprečite dolazeće pozive kada se nalazite van svoje zemlje.

#### Funkcije poziva

 Međunarodni pozivi osim u matičnu zemlju — Sprečite pozive stranim zemljama i regionima, ali dozvolite pozive upućene u svoju zemlju.

Da biste proverili koji je status zabrane govornih poziva. izaberite opciju zabrane i Opcije > Proveri status.

Da biste deaktivirali sve zabrane govornih poziva, izaberite opciju zabrane i Opcije > Deaktiviraj sve zabrane.

## Podešavanja mreže

Izaberite 🟠 > Podešavanja > Podešavanja i Telefon > Mreža.

Da biste izabrali režim mreže, izaberite Mrežni režim i Duo režim, UMTS ili GSM. U dvostrukom režimu, uređaj se automstaki prebacuje između mreža.

Savet: Biranjem opcije UMTS omogućava se brži

prenos podataka, ali može da se poveća potrošnia baterije i smanij njen radni vek. Kada se nalazite u zonama u blizini i GSM i UMTS mreže a izabran je Duo režim, dolazi do stalnog skakanja sa jedne mreže na drugu, što takođe povećava energetsko opretećenje bateriie.

Da biste izabrali operatora, izaberite Izbor operatora i Ručno da biste izabrali između dostupnih mreža ili Automatski da biste podesili uređaj da automatski izabere mrežu.

Da biste podesili uređaj da pokaže kada se koristi u mikrocelularnoi mreži (MCN), izaberite Prikaz informacije o ćeliji > Ukliučeno.

## Deljenje videa Zahtevi za delienie videa

Delienie videa iziskuje UMTS vezu. Za više informacija o samoj usluzi, dostupnosti UMTS mreže i naknadi za korišćenie usluge, obratite se svom dobavljaču usluge.

Da biste koristili delienie videa morate uraditi sledeće:

- Postaraite se da Vaš uređai bude podešen za vezu osobaosoba.
- Proverite da li je UMTS veza aktivna i da li ste u oblasti pokrivenoi UMTS mrežom. Ukoliko u toku sesije video delienie izadete iz UMTS mreže, deljenje se prekida, a glasovni poziv se nastavlja.
- Potrebno je da i pošiljalac i primalac budu registrovani u UMTS mreži. Ako pozovete nekoga u sesiju deljenja videa. a niegov uređaj nije u području pokrivenom UMTS mrežom, nema instalirano deljenje videa ili nema podešenu vezu ...od lica do lica", pozvana osoba neće primiti poziv. Dobićete poruku o grešci koja označava da primalac ne može da primi poziv.

## Delite žive video snimke ili video snimke

Tokom aktivnog govornog poziva izaberite Opcije > Deli video.

1. Da biste delili realni video zapis u toku poziva, izaberite Uživo.

Da biste delili video snimak, izaberite Video snimak, a zatim snimak koji želite da podelite.

Možda ćete morati da konvertujete video snimak u odgovarajući format kako biste mogli da ga delite. Ako vas uređaj obavesti da se video snimak mora konvertovati, izaberite OK. Da bi se izvršila konverzija, potrebno je da vaš uređaj ima video montažer.

2. Ukoliko je u listi kontakata za primaoca sačuvano više SIP adresa ili telefonskih brojeva sa pozivnim brojem zemlje, izaberite željenu adresu ili broj. Ako za primaoca ne postoji SIM adresa ili telefonski broj, unesite adresu i broj sa pozivnim brojem zemlje, a zatim, izaberite OK da biste mu poslali poziv. Vaš uređaj šalje poziv na SIP adresu.

Deljenje počinje automatski kada primalac prihvati poziv.

#### Opcije tokom deljenja video zapisa

- **Q** Uvećajte video zapis (dostupno samo za pošiljaoce).
- ★ Podesite osvetljenje (dostupno samo za pošiljaoce).
- 🛠 ili 🔦 Isključite ili uključite mikrofon.

# 5. Muzika

**Upozorenje:** Muziku slušajte umereno glasno. Produženo izlaganje jakom intenzitetu zvuka može da Vam ošteti sluh. Ne držite uređaj uz uho kada je aktiviran zvučnik, pošto zvuk može biti preglasan.

Možete da slušate muziku i kada je aktiviran oflajn profil. <u>Vidite "Oflajn profil", str. 15.</u> 📢 )) ili 🔌 Uključite i isključite zvučnik.

**Q**<sub>II</sub> ili **Q** Pauzirajte i nastavite video deljenje.

Prebacite se na režim celog ekrana (dostupno samo za primaoca)

3. Da biste završili sesiju deljenja, izaberite **Stop**. Da biste prekinuli govorni poziv, pritisnite taster "Kraj". Kada prekinete poziv, prekida se i deljenje video zapisa.

Da biste sačuvali video koji ste delili, izaberite Da kada se to od vas zatraži. Uređaj vas obaveštava o lokaciji sačuvanog video zapisa.

Ako u toku deljenja video snimka pristupite nekoj drugoj aplikaciji, deljenje se privremeno zaustavlja. Da biste se vratili u prikaz deljenja videa i nastavili sa deljenjem, u početnom ekranu izaberite **Opcije** > **Nastavi**.

## Muzički centar Reprodukovanje pesme

Izaberite 🏠 > Aplikacije > Muzički cent..

Da biste u fonoteku dodali sve raspoložive pesme, izaberite Opcije > Osveži fonoteku.

Da biste reprodukovali pesmu, izaberite željenu kategoriju, a zatim izaberite pesmu.

#### Muzika

Da biste privremeno zaustavili reprodukciju, pritisnite taster za pretragu, a da biste je nastavili, pritisnite opet taster za pretragu. Da biste prekinuli reprodukciju, pritisnite taster za pretragu nadole.

Da biste premotavali unapred ili unazad, pritisnite i zadržite taster za pretragu nadesno, odnosno nalevo.

Da biste prešli na sledeću stavku, pritisnite taster za pretragu nadesno. Da biste se vratili na početak stavke, pritisnite taster za pretragu nalevo. Da biste prešli na prethodnu stavku. najduže dve sekunde nakon početka reprodukcije pesme ili podkasta, pritisnite taster za pretragu nalevo.

Da biste izmenili ton reprodukcije muzike, izaberite Opcije > Ekvilaizer.

Da biste izmenili balans kanala i stereo sliku ili da biste pojačali bas tonove, izaberite Opcije > Podesi zvuk.

Da biste tokom reprodukcije prikazivali vizuelizaciju, izaberite Opcije > Prikaži vizuelizaciju.

Da biste se vratili na početni ekran, a reprodukciju ostavili u pozadini, kratko pritisnite taster "Krai".

Upozorenie: Muziku slušaite umereno glasno. Produženo izlaganie jakom intenzitetu zvuka može da Vam ošteti sluh.

## Reci i slušaj

Pomoću aplikacije Reci i slušaj možete da pokrenete reprodukciju muzike koju želite da slušate, tako što ćete izgovoriti, na primer, ime izvođača.

Da biste pokrenuli aplikaciju Reci i slušaj, izaberite 🏠 > Aplikacije > Traž, muzike. Kada čujete ton, izgovorite ime izvođača, ime izvođača i naziv numere, naziv albuma ili naziv liste za reprodukciju. Držite uređaj na udaljenosti od oko 20 cm (8 inča) od usta i govorite ravnomernim tonom. Nemoite rukom da pokrivate mikrofon uređaja.

Da biste ažurirali glasovne komande, ako prvi put koristite aplikaciju Reci i slušaj, a nakon što ste preuzeli nove pesme na uređaj, izaberite Opcije > Osvežavanje.

Glasovne komande su zasnovane na metapodacima (ime izvođača i naziv numere) pesama sa vašeg uređaja. Reci i slušaj podržava dva govorna jezika: Engleski i jezik koji ste izabrali kao jezik uređaja. Pisani jezik metapodataka pesme mora da se slaže ili sa engleskim ili sa izabranim jezikom uređaia.

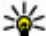

**Savet:** Da biste poboljšali tačnost pretrage, koristite glasovne komande za biranje broja. Piraž co prilagođava vašem glasu i koristi ga za pretraživanje muzike.

## Prenos muzike iz PC računara

- 1. Proverite da li je kompatibilna memorijska kartica ubačena u uređai.
- 2. Povežite svoj uređaj sa PC računarom koristeći Bluetooth vezu ili kompatibilni USB kabl za prenos podataka.
- 3. Ako koristite USB kabl za prenos podataka, izaberite Prenos medija kao režim veze.

Ako za režim veze izaberete Prenos medija, moći ćete da koristite Windows Media Player za sinhronizaciju muzike u uređaju i u PC računaru.

## FM radio

### Slušaite radio

Izaberite  $\bigcirc$  > Aplikacije > Radio.

FM radio prijemnik koristi drugu antenu, a ne telekomunikacionu antenu bežičnog uređaja. Da bi FM radio ispravno funkcionisao, neophodno je da su na uređaj prikliučene kompatibilne slušalice ili dodatna oprema.

• Upozorenie: Muziku slušaite umereno glasno. Produženo izlaganie jakom intenzitetu zvuka može da Vam ošteti sluh. Ne držite uređaj uz uho kada je aktiviran zvučnik, pošto zvuk može biti preglasan.

Kvalitet emitovania radio stanice zavisi od pokrivenosti radio stanice u određenom područiu.

# 6. Pozicioniranje

## 0 GPS-u

Koordinate u GPS-u se izražavaju u međunarodnom WGS-84 koordinatnom sistemu. Dostupnost koordinata zavisi od regiona.

Global Positioning System - Sistem globalnog pozicionirania (GPS) vodi Vlada Sjedinjenih američkih država i ona je jedina odgovorna za njegovu preciznost i održavanje. Na preciznost Dok slušate radio možete da upućujete pozive ili da odgovarate na dolazne pozive. Zvuk iz radija se isključuje u toku aktivnog poziva.

Da biste započeli novu pretragu, izaberite  $\wedge$  ili  $\bigtriangledown$ .

Ako ste sačuvali radio stanice u svom uređaju, da biste prešli na sledeću ili prethodnu sačuvanu stanicu, izaberite 🕅 ili KK.

Izaberite Opcije i neku od sledećih opcija:

- Aktivirai zvučnik Slušaite radio preko zvučnika.
- **Ručno podešavanje** Ručno menjajte frekvenciju.
- Imenik stanica Pregledaite dostupne stanice na osnovu lokacije (mrežni servis).
- Sačuvaj stanicu Sačuvajte stanicu na kojoj se trenutno nalazite na svojoj listi stanica.
- Stanice Otvorite listu sačuvanih stanica.
- Pusti u pozadini Vratite se na početni ekran dok slušate FM radio u pozadini.

podataka o lokaciji mogu da utiču podešavanja GPS satelita koja određuje Vlada Sjedinjenih američkih država i mogu se meniati politikom Ministarstva odbrane SAD (United States Department of Defense) za civilni GPS kao i Saveznim planom za radionavigaciju (Federal Radionavigation Plan). Na preciznost takođe može da utiče i neadekvatna geometrija satelita. Na dostupnost i kvalitet GPS signala mogu da utiču Vaša lokacija, zgrade, prirodne prepreke kao i vremenski

#### Pozicioniranje

uslovi. GPS prijemnik treba koristiti isključivo na otvorenom prostoru radi prijema GPS signala.

GPS ne treba koristiti za precizno merenje parametara lokacije i ne treba se za određivanje pozicije i navigaciju nikada oslanjati isključivo na podatke o lokaciji iz GPS prijemnika i celularnih radio mreža.

Merač puta ima ograničenu preciznost, i može doći do grešaka u zaokruživanju. Na preciznost mogu da utiču i dostupnost i kvalitet GPS signala.

Različite metode pozicioniranja mogu da budu omogućene ili onemogućene u podešavanjima pozicioniranja.

# Potpomognuti GPS (A-GPS)

Vaš uređaj takođe podržava potpomognuti GPS (A-GPS).

A-GPS je mrežni servis.

A-GPS (Assisted GPS - Potpomognuti sistem globalnog pozicioniranja) služi za preuzimanje pomoćnih podataka putem veze sa paketnim prenosom podataka, kao ispomoć u preračunavanju koordinata Vaše trenutne lokacije kada Vaš uređaj prima signale od satelita.

Kada aktivirate A-GPS, vaš uređaj prima korisne satelitske informacije sa servera za podatke za pomoć preko celularne mreže. Pomoću podataka za pomoć, vaš uređaj može brže da odredi GPS poziciju.

Vaš uređaj je unapred konfigurisan za korišćenje Nokia A-GPS servisa, ukoliko nisu dostupna A-GPS podešavanja provajdera servisa. Podaci za pomoć se preuzimaju sa Nokia A-GPS servera samo ako je neophodno. Da biste onemogućili A-GPS servis, izaberite 🏠 > Aplikacije > GPS podaci i Opcije > Podeš. pozicioniranja > Metod pozicioniranja > Poboljšani GPS > Onemogući.

Morate da imate podešen pristup Internetu u uređaju da biste mogli da preuzmete podatke za pomoć od Nokia A-GPS servisa preko veze za paketni prenos podataka. Pristupna tačka za A-GPS može se definisati u podešavanjima pozicioniranja. Može da se koristi samo pristupna tačka za paketni prenos podataka. Vaš uređaj traži da izaberete pristupnu tačku na Internetu kada se GPS koristi prvi put.

## Маре

Izaberite  $\bigcirc$  > Mape.

## 0 aplikaciji "Mape"

Pomoću aplikacije Mape možete na mapi da vidite lokaciju na kojoj se trenutno nalazite, pretražujete mape raznih gradova i država, tražite mesta, planirate maršrute od jedne lokacije do druge, kao i da sačuvate lokacije i da ih šaljete kompatibilnim uređajima. Možete i da kupite licence za servise sa informacijama o saobraćaju i za navigaciju ukoliko su dostupni u vašoj zemlji ili regionu.

Kada budete prvi put koristili aplikaciju "Mape", možda će biti potrebno da izaberete pristupnu tačku za Internet za preuzimanje mapa.

Ako dođete do oblasti koja nije pokrivena mapama već preuzetim na uređaj, mapa za oblast se automatski preuzima preko Interneta. Neke mape mogu da budu dostupne na

uređaju ili memorijskoj kartici. Softver Nokia Map Loader možete da koristite i za preuzimanie mapa. Da biste instalirali Nokia Map Loader na kompatibilan računar, idite na stranicu www.nokia.com/mans.

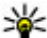

Savet: Da biste izbegli troškove prenosa podataka,

takođe možete da koristite Mape bez Internet veze i pretražujete mape koje su sačuvane na uređaju ili memoriiskoi kartici.

Napomena: Preuzimanie mapa može da podrazumeva prenos velike količine podataka preko komunikacione mreže Vašeg provajdera servisa. Obratite se svom provaideru servisa u vezi informacija o cenama prenosa.

Gotovo sav digitalni kartografski materijal je do određene mere neprecizan i nekompletan. Nikada se ne oslanjajte isključivo na kartografski materijal koji ste preuzeli za korišćenie u ovom uređaju.

Informacije o saobraćaju i vodiče, kao i vezane servise obezbeđuju treće strane nezavisne od privrednog društva Nokia. Informacije mogu biti do određene granice neprecizne i nepotpune, i zavise od dostupnosti. Nikada se ne oslaniaite iskliučivo na gorepomenute informacije i vezane servise.

Da biste dobili uputstva za korišćenje raznih funkcija u aplikaciji Mape, izaberite 🏠 > Aplikacije > Pomoć > Pomoć i Mape, ili dok koristite Mape, izaberite Opcije > Podrška > Pomoć.

## Kretanie po mapi

Kada je GPS veza aktivna, 🤍 na mapi prikazuie lokaciiu na koioi se trenutno nalazite.

Da biste uvećali prikaz poslednje poznate lokacije ili one na kojoj se trenutno nalazite, izaberite Opcije > Moja poz.

Da biste se kretali po mapi, listaite nagore, nadole, nalevo ili nadesno pomoću navigatora. Mapa je podrazumevano okrenuta prema severu.

Kada je GPS veza aktivna i pretražujete mapu na ekranu. automatski će se preuzeti nova mapa ako dođete do dela koji ne pokrivaju već preuzete mape. Mape se automatski čuvaju u memoriji uređaja ili na kompatibilnoj memorijskoj kartici. ako ie ubačena.

Da biste promenili tip mape, izaberite Opcije > Režim mape.

## Indikatori na ekranu

GPS indikator V prikazuje dostupnost satelitskih signala. Jedna crtica predstavlia jedan satelit. Dok uređaj pokušava da pronađe signale satelita, crtica je žuta. Kada uređaj primi dovoljno podatka od satelita za izračunavanje koordinata na kojima se nalazite putem GPS-a, boja crtice se promeni u zelenu. Što je više zelenih crtica, to je pouzdanija lokaciia.

Uređaj mora da primi signale od najmanje četiri satelita da bi mogao da izračuna lokaciju na kojoj se nalazite. Nakon početnog proračuna, signali sa tri satelita mogu da budu dovolini.

#### Pozicioniranje

Indikator prenosa podataka 辛 21.5 kb prikazuje Internet vezu koja se koristi i količinu podataka koja je preneta od pokretanja aplikacije.

# Orijentiri 🔝

Koristeći orijentire, možete da sačuvate informacije o položaju za određene lokacije na vašem uređaju. Sačuvane lokacije možete da sortirate u različite kategorije, kao što je poslovna i da im dodate ostale informacije, kao što su adrese. Svoje sačuvane orijentire možete da koristite u kompatibilnim aplikacijama, kao što su GPS podaci.

Izaberite 🏠 > Aplikacije > Orijentiri.

Koordinate u GPS sistemu su izražene u skladu sa međunarodnim WGS-84 koordinatnim sistemom.

Izaberite Opcije i neku od sledećih opcija:

- Novi orijentir Kreirajte novi orijentir. Da biste napravili zahtev za pozicioniranje za trenutnu lokaciju, izaberite Trenutna pozicija. Da biste izabrali lokaciju sa mape, izaberite Izaberi sa karte. Da biste ručno uneli informacije o pozicioniranju, izaberite Unesi ručno.
- Izmeni Izmenite ili dodajte informacije za sačuvane orijentire (na primer, adresa).
- Dodaj kategoriji Dodajte orijentir u kategoriju u Orijentirima. Izaberite svaku kategoriju u koju želite da dodate orijentir.
- Pošalji Pošaljite jedan ili nekoliko orijentira kompatibilnom uređaju. Primljeni orijentiri smeštaju se u folder "Primljeno" u aplikaciji "Poruke".

Svoje orijentire možete da sortirate u unapred podešene kategorije i da kreirate nove kategorije. Da biste izmenili i kreirali nove kategorije orijentira, otvorite karticu za kategorije i izaberite **Opcije** > **Izmeni kategorije**.

## GPS podaci Usmeravanje na trasi

Izaberite 🏠 > Aplikacije > GPS podaci i Navigacija.

Usmeravanje na trasi startujte na otvorenom prostoru. Ukoliko ga startujete u zatvorenom prostoru, GPS prijemnik možda neće moći da od satelita primi neophodne podatke.

Usmeravanje na trasi koristi rotirajući kompas na ekranu uređaja. Crvena loptica označava smer ka odredištu, a približno rastojanje do njega se prikazuje unutar prstena kompasa.

Usmeravanje na trasi je osmišljeno da prikazuje trasu koja je najpribližnija pravoj liniji kao i najkraće rastojanje do odredišta, mereno po pravoj liniji. Moguće prepreke na trasi, kao što su zgrade i prirodne prepreke, se ignorišu. Pri preračunavanju rastojanja, ne uzima se u obzir visinska razlika. Usmeravanje na trasi je aktivno jedino dok se krećete.

Da biste podesili odredište za putovanje, izaberite **Opcije** > **Postavi odredište** i orijentir kao odredište ili unesite koordinate geografske širine i visine.

Da biste izbrisali postavljeno odredište puta, izaberite Prekini navigaciju.

## Merač puta

Izaberite 🏠 > Aplikacije > GPS podaci i Dužina puta.

Merač puta ima ograničenu preciznost, i može doći do grešaka u zaokruživanju. Na preciznost mogu da utiču i dostupnost i kvalitet GPS signala.

Da biste uključivali ili isključivali izračunavanje dužine puta, izaberite Opcije > Počni ili Prekini. Vrednosti koje ste

# 7. Pisanje teksta

## Tradicionalni način unosa teksta

**Abc** je prikazan u gornjem desnom uglu ekrana kada pišete tekst koristeći tradicionalni način unosa.

**ABC** i **abc** označavaju izabranu vrstu slova. **Abc** znači da je početno slovo rečenice veliko, a da se sva ostala automatski ispisuju malim. **123** označava režim unosa brojeva.

Da biste pisali tekst pomoću tastature, pritisnite numerički taster **2-9** nekoliko puta dok se ne pojavi željeni znak. Na numeričkom tasteru ima više znakova nego što je prikazano. Ako se naredno slovo nalazi na istom tasteru kao trenutno, sačekajte dok se ne pojavi kursor, pa unesite slovo.

Ako želite da unesete broj, pritisnite i držite odgovarajući numerički taster.

Da biste se kretali po režimima unosa velikih slova, malih slova i brojeva, pritisnite #.

Da biste obrisali znak, pritisnite taster "Briši". Pritisnite i držite taster "briši" da biste obrisali više znakova. izračunali ostaju na ekranu. Ovu funkciju koristite na otvorenom kako bi prijem GPS signala bio bolji.

Da biste podesili dužinu puta i vreme, kao i prosečne i maksimalne brzine na nulu, i da biste započeli novo izračunavanje, izaberite **Opcije > Resetuj.** Da biste postavili merač puta i ukupno vreme na nulu, izaberite **Restartuj**.

Da biste obrisali jedan znak, pritisnite taster "povratnica". Pritisnite i držite taster "povratnica" da biste obrisali više znakova.

Da biste pristupili uobičajenim znacima interpunkcije, pritisnite taster 1. Pritisnite 1 potreban broj puta dok ne dobijete željeni znak interpunkcije.

Da biste dodali specijalne karaktere, pritisnite \*. Dođite do željenog znaka i pritisnite taster za pretragu.

Za razmak, pritisnite **0**. Da biste kursor pomerili u naredni red, pritisnite **0** tri puta.

Za prelazak sa jedne vrste slova na drugu, pritisnite #.

## Intuitivni način unosa teksta

#### Poruke

- 2. Da biste napisali željenu reč, pritisnite tastere **2-9**. Pritisnite svaki taster samo jedanput za svako slovo.
- Kad završite sa pisanjem reči i proverite je, za potvrdu reči pomerite se desno ili pritisnite taster 0 da biste dodali razmak.

Ako reč nije ispravna, pritisnite \* potreban broj puta da biste videli slične reči koje je rečnik pronašao.

Ako se iza reči prikaže znak ?, reč koju nameravate da napišete se ne nalazi u rečniku. Da biste dodali reč u rečnik, izaberite Napiši, unesite reč (do 32 slova) korišćenjem tradicionalnog načina unosa teksta i izaberite OK. Reč se dodaje u rečnik. Kada se rečnik ispuni, nova reč zamenjuje onu koja je najranije uneta.

Napišite prvu polovinu složenice; da biste je potvrdili, pomerite se desno. Napišite poslednji deo složenice. Da biste završili složenicu, pritisnite **0** da biste dodali razmak.

Da biste isključili intuitivni način unosa teksta za sve editore na aparatu, dva puta brzo pritisnite taster **#**.

## Promena jezika pisanja

Dok pišete tekst možete promeniti jezik pisanja. Na primer, ako pritisnete **6** neko<u>liko puta</u> da biste otkucali određeni

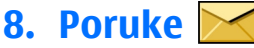

Izaberite 🏠 > Poruke.

Pomoću aplikacije Poruke (mrežni servis) možete slati i primati tekstualne, multimedijalne, audio poruke i e-mail poruke. Takođe možete primati servisne poruke sa Weba, znak, promena jezika pisanja omogućava vam pristup znakovima u različitom redosledu.

Ako pišete tekst koristeći nelatinično pismo, a želite da koristite latinične znakove, na primer, za Web adrese, možda ćete morati da promenite jezik pisanja. Da biste promenili jezik pisanja, izaberite **Opcije** > **Jezik pisanja** i jezik pisanja koji koristi latinične znakove.

## Kopiranje i brisanje teksta

- 1. Da biste izabrali slova i reči, pritisnite i držite taster #, a u isto vreme listajte nalevo ili nadesno. Da biste izabrali redove teksta, pritisnite i držite taster #, a u isto vreme listajte nagore ili nadole.
- 2. Da biste kopirali tekst, pritisnite i držite taster #, a u isto vreme izaberite opciju Kopiraj.

Da biste izbrisali tekst, pritisnite taster za brisanje **C**.

3. Da biste nalepili tekst, listajte do željene lokacije, pritisnite i držite taster #, a u isto vreme izaberite opciju Umetni.

info poruke i posebne poruke koje sadrže podatke, kao i slati servisne zahteve.

Dostupni tipovi poruka se mogu razlikovati. Za detaljnije informacije se obratite svom provajderu servisa.

Pre slanja ili primanja poruka, možda ćete morati da uradite sledeće:

- Ubacite važeću SIM karticu u uređaj i budite u zoni pokrivanja mobilne komunikacione mreže.
- Proverite da li mreža podržava funkcije poruka koje želite da koristite i da li su aktivirane na vašoj SIM kartici.
- Definišite podešavanja Internet pristupne tačke na uređaju.
- Definišite podešavanja naloga e-pošte na uređaju.
- Definišite podešavanja za tekstualne poruke na uređaju.
- Definišite podešavanja za multimedijalne poruke na uređaju.

Uređaj će možda prepoznati dobavljača SIM kartice i automatski konfigurisati neka podešavanja poruka. U suprotnom, možda ćete morati ručno da definišete podešavanja ili da kontaktirate provajdera servisa da biste konfigurisali podešavanja.

Izgled slikovne poruke može da se razlikuje u zavisnosti od prijemnog uređaja.

Multimedijalne poruke mogu da primaju i prikazuju jedino uređaji koji poseduju kompatibilne funkcionalne mogućnosti. Izgled poruke može da bude različit u zavisnosti od prijemnog uređaja.

## Pisanje i slanje poruka

Izaberite 🏠 > Poruke.

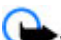

Važno: Poruke otvarajte obazrivo. Poruke mogu da sadrže zlonamerni softver ili da na neki drugi način budu štetne za uređaj ili za PC računar.

Da biste mogli da kreirate multimedijalne poruke ili da pišete e-mail poruke, morate imati postavljena ispravna podešavanja veze.

Bežična komunikaciona mreža može da ograničava veličinu MMS poruka. Ako slika koju poruka sadrži prelazi to ograničenje, uređaj će je eventualno smanjiti kako bi mogla biti poslata kao MMS.

Proverite ograničenje veličine e-mail poruka kod svog provajdera servisa. Ako nameravate da pošaljete e-mail poruku koja prekoračuje ograničenje na e-mail serveru, poruka će ostati u folderu "Za slanje" i uređaj će povremeno pokušavati da je pošalje. Slanje e-mail poruke zahteva vezu za prenos podataka, a ponovni pokušaji da se pošalje e-mail poruka mogu da povećaju troškove prenosa podataka. U folderu "Za slanje" možete da izbrišete tu poruku ili da je premestite u folder "Nacrti".

- Izaberite Nova poruka > Poruku da biste poslali tekstualnu ili multimedijalnu poruku (MMS), Audio poruku da biste poslali multimedijalnu poruku koja sadrži audio snimak ili E-mail da biste poslali e-mail poruku.
- U polju "Za", pritisnite taster za pretragu da biste izabrali primaoce ili grupe iz liste kontakata, ili unesite broj telefona primaoca ili e-mail adresu. Da biste uneli tačku i zarez (;) kojim se razdvajaju primaoci, pritisnite \*. Broj

#### Poruke

telefona ili adresu možete i da kopirate i zalepite koristeći privremenu memoriju (klipbord).

- 3. U polje za predmet poruke, unesite predmet e-mail poruke. Da biste promenili polja koja se vide, izaberite Opcije > Polja zaglavlja poruke.
- U polju za poruku napišite tekst poruke. Da biste ubacili neki obrazac ili belešku, izaberite Opcije > Ubaci sadržaj > Ubaci tekst > Obrazac ili Belešku.
- Da biste u multimedijalnu poruku dodali neku medija datoteku, izaberite Opcije > Ubaci sadržaj, tip datoteke ili izvor, pa zatim željenu datoteku. Da biste u poruku ubacili vizitkartu, slajd, belešku ili neku drugu datoteku, izaberite Opcije > Ubaci sadržaj > Ubaci drugo.
- Da biste napravili sliku (fotografiju) ili snimili audio ili video zapis za multimedijalnu poruku, izaberite Opcije > Ubaci sadržaj > Ubaci sliku > Novo, Ubaci video snimak > Novi ili Ubaci audio snimak > Novi.
- 7. Da biste e-mail poruci dodali prilog, izaberite Opcije, pa zatim i tip priloga. E-mail poruke su označene sa U.
- Da biste poslali poruku, izaberite Opcije > Pošalji ili pritisnite taster "pozovi".

Napomena: Ikonica ili tekst na ekranu uređaja koji označavaju da je poruka poslata ne znače da je poruka primljena na odredištu.

Vaš uređaj podržava tekstualne poruke koje prelaze ograničenje za jednu poruku. Duže poruke se šalju kao dve ili više poruka. Vaš provajder servisa to može tako i tarifirati. Karakteri sa akcentima ili drugi znakovi, kao i karakteri pisama određenih jezika, zauzimaju više prostora i shodno tome ograničavaju broj karaktera koji se može poslati u sklopu jedne poruke.

Možda nećete moći da šaljete video snimke sačuvane u MP4 formatu ili one koji premašuju ograničenje veličine za multimedijalne poruke u bežičnoj komunikacionoj mreži.

# E-mail

## Podešavanje e-pošte

Pomoću Nokia čarobnjaka za e-poštu možete podesiti korporativni nalog e-pošte kao što je Microsoft Outlook, Mail for Exchange ili Intellisync i Internet nalog e-pošte.

Prilikom podešavanja korporativne e-pošte možete biti upitani da unesete ime servera povezanog sa e-adresom. Za detalje se obratite IT odseku vašeg preduzeća.

- 1. Da biste pokrenuli čarobnjak, otvorite početni ekran, pomerite se na čarobnjak za e-poštu i pritisnite taster za pomeranje.
- 2. Unesite svoju e-adresu i lozinku Ako čarobnjak ne može automatski da konfiguriše postavke e-pošte, trebalo bi da izaberete tip naloga e-pošte i uneste povezane postavke naloga.

Ako uređaj sadrži dodatne klijente za e-poštu, oni vam se nude kada pokrenete čarobnjak za e-poštu.

## Slanje e-mail poruke

Izaberite 🏠 > Poruke.

1. Otvorite poštansko sanduče i Opcije > Kreiraj email.
- 2. U poliu "Za", unesite e-mail adresu primaoca. Ako e-mail adresu primaoca možete da pronađete u aplikaciji "Kontakti", unesite ime primaoca i izaberite primaoca iz ponuđenih pogodaka. Ako dodajete više primaoca. ubacite : da biste razdvojili e-mail adrese. Polie "Cc" koristite da biste poslali kopiju poruke drugim primaocima, odnosno koristite polie "Bcc" da biste poslali nevidliivu kopiju poruke primaocima. Ako ne možete da vidite polie "Bcc", izaberite Opcije > Još > Prikaži Bcc polie.
- 3. U polie "Tema" unesite predmet e-mail poruke.
- 4. Unesite svoju poruku u oblast za tekst.
- 5. Izaberite Opcije i neku od sledećih opcija:
  - Dodaj prilog Dodajte prilog poruci.
  - Prioritet Postavite prioritet poruke.
  - Oznaka Označite poruku za praćenje.
  - Ubaci obrazac Unesite tekst iz obrasca.
  - Dodaj primaoca Dodajte primaoca u poruku iz aplikacije "Kontakti".
  - Opcije izmena Isecite, kopirajte ili nalepite izabrani tekst.
  - Iezik pisania: Izaberite iezik pisania.
- 6. Izaberite Opcije > Pošalij.

#### Dodavanje priloga

Izaberite  $\bigcirc$  > **Poruke**.

Da biste napisali e-mail poruku, otvorite svoje poštansko sanduče i Opcije > Kreiraj email.

Da biste e-mail poruci dodali prilog, izaberite Opcije > Dodai prilog.

Izaberite Opcije > Ukloni prilog da biste uklonili izabrani prilog.

#### Čitanje e-mail poruke

Izaberite  $\bigcirc$  > **Poruke**.

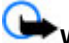

Važno: Poruke otvarajte obazrivo. Poruke mogu da sadrže zlonamerni softver ili da na neki drugi način budu štetne za uređai ili za PC računar.

Da biste pročitali primlienu e-mail poruku, otvorite poštansko sanduče, a zatim izaberite poruku sa liste.

Da biste odgovorili pošiliaocu poruke, izaberite Opcije > Odgovori. Da biste odgovorili pošiljaocu i svim primaocima, izaberite Opcije > Odgovori svima.

Izaberite Opcije > Prosledi da biste prosledili poruku.

#### Preuzimanje priloga

Izaberite  $\bigcirc$  > **Poruke** i poštansko sanduče.

Da biste pregledali priloge primljene e-mail poruke, listajte do polja za prilog i izaberite Opcije > Akcije. Ako postoji samo jedan prilog u poruci, izaberite Otvori da biste ga otvorili. Ukoliko se u poruci nalazi nekoliko priloga, izaberite Vidi listu da biste videli listu koja pokazuje koji prilozi su preuzeti, a koji nisu.

#### Poruke

Da biste preuzeli izabrane priloge ili sve priloge sa liste u svoj uređaj, izaberite **Opcije > Preuzmi** ili **Preuzmi sve**. Prilozi se ne čuvaju u vašem uređaju i brišu se kada obrišete poruku.

Da biste sačuvali izabrane priloge ili sve preuzete priloge u svoj uređaj, izaberite Opcije > Sačuvaj ili Sačuvaj sve.

Da biste otvorili izabrani, preuzeti prilog, izaberite **Opcije** > **Akcije** > **Otvori**.

#### Odgovaranje na zahtev za sastanak

Izaberite 🏠 > Poruke i poštansko sanduče.

Možete da odgovarate na zahteve za sastanak samo ukoliko ste aktivirali sinhronizaciju podataka kalendara.

Izaberite primljeni zahtev za sastanak, **Opcije** i neku od sledećih opcija:

- **Prihvati** Prihvatite zahtev za sastanak.
- Odbij Odbijte zahtev za sastanak.
- Prosledi Prosledite zahtev za sastanak drugom primaocu.
- Ukloni iz kalendara Uklonite otkazani sastanak iz svog kalendara.

### Traženje e-mail poruka

Izaberite 🏠 > **Poruke** i poštansko sanduče.

Izaberite **Opcije** > **Traži** da biste izvršili pretragu u primaocima, predmetima i tekstovima e-mail poruka u poštanskom sandučetu.

Izaberite **Opcije** > **Prekini pretragu** da biste prekinuli pretragu.

Izaberite **Opcije** > **Nova pretraga** da biste započeli novu pretragu.

#### Brisanje e-mail poruka

Izaberite 🏠 > **Poruke** i poštansko sanduče.

Da biste izbrisali izabranu e-mail poruku, izaberite **Opcije** > **Obriši**. Poruka se smešta u folder "Obrisano", ako je dostupan.

Da biste ispraznili folder "Obrisano", otvorite ga i izaberite Opcije > Ukloni obris. stavke.

#### Prebacivanje sa jednog na drugi folder epošte

Izaberite 🏠 > **Poruke** i poštansko sanduče.

Da biste otvorili drugi folder sa e-mail porukama ili poštansko sanduče, izaberite **Primljeno** u vrhu ekrana. Izaberite folder sa e-mail porukama ili poštansko sanduče sa liste.

#### Raskidanje veze sa poštanskim sandučetom

Izaberite 🏠 > **Poruke** i poštansko sanduče.

Da biste otkazali sinhronizaciju svog uređaja i e-mail servera i da biste radili sa svojom elektronskom poštom bez bežične veze, izaberite Opcije > Otkači. Ako vaše poštansko sanduče ne nudi opciju Otkači, izaberite Opcije > Izađi da biste prekinuli vezu sa poštanskim sandučetom.

Da biste ponovo pokrenuli sinhronizaciju, izaberite Opcije > Priključi.

### Postavljanje odgovora "nisam u kancelariji"

Izaberite 🏠 > Poruke.

Da biste podesili out-of-office odgovor, izaberite svoje poštansko sanduče i u zavisnosti od tipa poštanskog sandučeta izaberite Opcije > Podešav. > Podeš. pošt. sanduč. > Odsutnost iz kancelarije > Uključeno ili Opcije > Podešav. > Intellisync > Podeš. pošt. sanduč. > Odsutnost iz kancelarije > Uključeno.

Da biste uneli tekst odgovora, izaberite Odg. za odsut. iz kanc..

### Opšta podešavanja e-pošte

Izaberite A > Poruke, poštansko sanduče i Opcije > Podešav. > Globalna podešavanja, a zatim jednu od sledećih opcija:

## 9. Kontakti

## 0 aplikaciji "Kontakti"

Izaberite 🏠 > Kontakti.

Pomoću aplikacije "Kontakti" možete da sačuvate ili ažurirate informacije o kontaktu, na primer telefonske brojeve, kućne adrese ili e-adrese svojih kontakata. Kontaktu možete da dodate lični ton zvona ili sličicu. Možete i da kreirate kontakt grupe, što vam omogućava da istovremeno komunicirate sa više kontakata, kao i da šaljete kontakt informacije na kompatibilne uređaje.

- Izgled liste poruka Izaberite da li će e-mail poruke u folderu "Primljeno" prikazivati jedan ili dva reda teksta.
- Pregled tela poruke Izaberite da li ćete pregledati poruke dok se krećete po listi e-mail poruka u folderu "Primljeno".
- Razdvajači naslova Izaberite Uključeno da biste mogli da proširite ili suzite listu e-mail poruka.
- Preuzim. obaveštenja Izaberite da li ćete postavili uređaj da prikazuje obaveštenje kada se neki prilog e-mail poruke preuzme.
- Početni ekran Definišite koliko se redova e-mail poruke prikazuje u oblasti sa informacijama u početnom ekranu.

Uvek kada vidite ikonu , pomerajte se nadesno da biste pristupili listi radnji koje su dostupne. Da biste zatvorili listu, pomerajte se nalevo.

### Rad sa kontaktima

Izaberite 🏠 > Kontakti.

Da biste kreirali kontakt, izaberite Opcije > Novi kontakt i unesite detalje o kontaktu.

Da biste kopirali kontakte sa memorijske kartice, ako je na raspolaganju, izaberite Opcije > Kreiraj rezervnu kopiju > Sa mem. kartice na tel..

#### Galerija

Da biste potražili neki kontakt, u polju za pretragu počnite da unosite ime kontakta.

### Kreiranje kontakt grupa

Izaberite 🏠 > Kontakti.

- Da biste kreirali kontakt grupu, dođite do kontakata koje želite da dodate u grupu i izaberite Opcije > Markiraj/ Demarkiraj > Markiraj.
- 2. Izaberite Opcije > Grupa > Dodaj grupi > Kreiraj novu grupu i unesite ime za grupu.

Ako želite da uputite konferencijski poziv nekoj grupi pomoću konferencijskog servisa, definišite sledeće:

- Br. za konf. poziv Unesite broj servisa konferencijskog poziva.
- Ident. konf. poziva Unesite identifikacioni broj (ID) konferencijskog poziva.

## 10. Galerija

Izaberite 🏠 > Galerija.

Koristite aplikaciju "Galerija" da biste pristupili različitim tipovima medija, kao što su slike, muzika, audio snimci, linkovi za striming i prezentacije. Sve pregledane slike i video snimci, kao i muzika i audio snimci se automatski čuvaju u aplikaciji "Galerija". Audi snimci i muzika se reprodukuju u aplikaciji "Muzički centar", dok se linkovi za striming reprodukuju u aplikaciji "Video centar". Slike i video snimci se prikazuju u aplikaciji "Fotografije".  PIN konf. poziva — Unesite PIN kôd konferencijskog poziva.

Da biste uputili konferencijski poziv nekoj grupi pomoću konferencijskog servisa, izaberite grupu, pomerajte se nadesno i izaberite **Poz. br. za kon.poz.**.

## Dodavanje tonova zvona za kontakte

Izaberite 🏠 > Kontakti.

Da biste dodali ton zvona za kontakt, otvorite kontakt, **Opcije** > **Ton zvona** i ton zvona. Ton zvona se čuje kada vas taj kontakt poziva.

Da biste dodali ton zvona za kontakt grupu, izaberite kontakt grupu, Opcije > Grupa > Ton zvona i ton zvona.

Da biste uklonili ton zvona, izaberite **Podrazumevani ton** sa liste tonova zvona.

## 0 Galeriji

Izaberite 🟠 > Galerija > Slike i video, a zatim jednu od sledećih opcija:

- Snimljene Prikažite sve slike i video snimke koje ste snimili.
- Meseci Pregledajte slike i video snimke organizovane prema mesecu kad su snimljeni.
- Albumi Pregledajte podrazumevane albume i one koje ste sami kreirali.

- Oznake Pregledajte oznake koje ste kreirali za svaku stavku.
- Preuzimanja Pregledajte stavke i video snimke koje ste preuzeli sa Weba ili primili u okviru multimedijalne ili e-mail poruke.
- Mrežno delj. Objavite slike ili video snimke na Webu.

## 11. Kamera

## Snimanje slika

Da biste aktivirali kameru, pritisnite i zadržite taster za snimanje. Kada se kamera aktivira ekran se automatski rotira u pejzažni režim.

Da biste snimili sliku, koristite ekran kao tražilo i pritisnite taster za snimanje. Uređaj čuva slike u folderu "Galerija".

Da biste uvećali ili umanjili prikaz pre snimanja slike, upotrebite tastere za jačinu zvuka.

Traka sa alatkama vam pruža prečice do raznih stavki i podešavanja, pre i posle snimanja slike ili video snimka. Izaberite neku od narednih opcija:

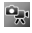

Prebacujte se između video režima i režima slike.

- A Izaberite scenu.
  - Uključite svetlo za video (samo u video režimu).
- Izaberite režim blica (samo za slike).
- Aktivirajte samookidač (samo slike).
  - Aktivirajte režim niza (samo za slike).
  - Izaberite efekat za boje.

Datoteke koje se nalaze na kompatibilnoj memorijskoj kartici (ako je ubačena) označene su sa \_\_\_\_.

Da biste kopirali ili premestili datoteke na drugu memorijsku lokaciju, izaberite datoteku, **Opcije > Premesti i kopiraj i** jednu odgovarajuću opciju.

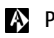

Podesite balans bele boje.

Idi u folder "Galerija".

Opcije koje su vam na raspolaganju zavise od režima snimanja i prikaza u kojem se nalazite. Podešavanja se vraćaju na podrazumevane vrednosti nakon zatvaranja kamere.

Da biste prilagodili traku sa alatkama za kameru, izaberite Opcije > Podešavanje trake alata.

Da biste aktivirali traku sa alatkama kada je sakrivena, pritisnite taster za pretragu.

Blic koristite na bezbednom rastojanju. Ne koristite blic na ljude i životinje na kratkim rastojanjima. Nemojte zaklanjati blic u toku fotografisanja.

## Snimanje videa

- 1. Ako se kamera nalazi u režimu slika, na traci sa alatkama izaberite režim videa.
- 2. Da biste započeli snimanje, pritisnite taster "slikaj".

#### Internet

3. Da biste u nekom momentu privremeno zaustavili snimanie, izaberite Pauza, Izaberite Nastavi da biste snimanie nastavili.

## **12. Internet**

Pomoću svog uređaja možete da pretražite Internet i intranet vaše kompanije i da preuzmete i instalirate nove aplikacije na svoj uređaj. Svoj uređaj možete da koristite i kao modem da biste svoi PC računar povezali sa Internetom.

## Web pretraživač

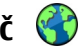

Koristeći aplikaciju "Web pretraživač" možete da prikazujete Web stranice na Internetu pisane u hipertekstualnom markerskom jeziku (HTML) onako kako su izvorno kreirane. Takođe možete da prikazujete i Web stranice koje su posebno kreirane za mobilne uređaje, a koje koriste proširivi hipertekstualni markerski jezika (XHTML) ili bežični markerski iezik (WML).

Da biste pretraživali Web, morate imati konfigurisanu Internet pristupnu tačku u svom uređaju.

### Pretražujte Web

Izaberite  $\bigcirc$  > Web.

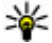

**Prečica:** Da biste pokrenuli pretraživač, pritisnite i držite **0** na početnom ekranu držite **0** na početnom ekranu.

Da biste pretraživali Web, u prikazu markera izaberite neki marker, ili započnite da unosite Web adresu (automatski se otvara polje 🛞), ili izaberite Idi na.

4. Da biste prekinuli snimanie, izaberite **Stop**, Video snimak se automatski memoriše u Galeriju. Maksimalna dužina video snimka zavisi od raspoložive memorije.

Neke Web stranice mogu da sadrže grafičke ili audio objekte koji za prikaz zahtevaju veliku količinu memorije. Ako Vašem uređaju ponestane memorije dok učitava takve Web stranice. grafički sadržaji se neće prikazati.

Da biste Web stranice pretraživali bez grafičkih sadržaja, radi uštede memorije i bržeg učitavanja stranica, izaberite Opcije > Podešavanja > Stranica > Učitavanje sadržaja > Samo tekst.

Da biste uneli Web adresu, izaberite Opcije > Idi na > Nova Web stranica

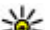

Savet: Da biste posetili neku Web stranicu koju ste memorisali kao marker u prikazu markera, u toku pretraživania pritisnite 1. a zatim izaberite marker.

Da biste osvežili sadržaj na Web stranici, izaberite Opcije > **Opcije Web stranice** > Ažuriraj.

Da biste sačuvali trenutnu Web stranicu kao marker, izaberite Opcije > Opcije Web stranice > Sačuvaj kao marker.

Da biste videli kratke snimke Web stranica koje ste posetili u toku trenutne sesije pretraživanja, izaberite Nazad (na raspolaganju je ako je u podešavanjima pretraživača aktivirana opcija Lista istorije, a trenutna stranica nije prva stranica koju ste posetili).

Da biste dozvolili ili sprečili automatsko otvaranje više prozora, izaberite Opcije > Opcije Web stranice > Dopusti iskačuće proz. ili Dopusti iskačuće proz.

Da biste videli grafički prikaz prečica sa tastature, izaberite **Opcije** > **Prečice tastature**. Da biste izmenili tastere za prečice, izaberite Izmeni.

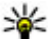

**Savet:** Da biste pretraživač sveli na ikonicu a da ga ne

zatvarate niti raskidate vezu, pristinite jednom taster "krai". Da biste raskinuli vezu, pritisnite i držite taster "krai".

### Web izvodi (feeds) i dnevnici (blogs)

Izaberite  $\bigcirc$  > Web.

Web izvodi su XML datoteke na web stranicama koje se koriste za deljenje, na primer, naslova o najnovijim vestima ili blogova. Web izvodi se obično nalaze na web stranicama. stranicama bloga i wiki stranicama.

Aplikacija pretraživača automatski otkriva da li web stranica sadrži web izvode

Ako su web izvodi dostupni, izaberite Opcije > Pretplati na Web izvode da biste se pretplatili na web izvod.

Da biste ažurirali web izvod, u prikazu web izvoda izaberite izvod, a zatim Opcije > Opcije Web izvoda > Osveži.

Da biste definisali da li će se web izvodi automatski ažurirati. u prikazu web izvoda izaberite Opcije > Izmeni > Izmeni. Ova opcija nije dostupna ako su jedan ili više izvoda označeni.

### Pražnienie keš memorije

Informacije i servisi kojima pristupate čuvaju se u keš memoriji vašeg aparata.

Keš memorija je memorijski prostor koji se koristi za privremeno smeštanie podataka. Ako ste pristupali, ili pokušavali da pristupite, poverlijvim informacijama koje zahtevaju unos lozinke, ispraznite keš memoriju posle svake takve radnie.

Da biste ispraznili keš memoriju, izaberite Opcije > Obriši privatne podatke > Obriši keš.

#### Prekinite vezu

Da biste prekinuli vezu i zatvorili pretraživač, izaberite Opcije > Izađi.

Da biste izbrisali informacije koje server prikuplja o vašim posetama raznim Web stranicama, izaberite Opcije > Obriši podatke privat. > Obriši "kolačiće".

#### Bezbednost veze

Ako je indikator zaštite ( ) prikazan tokom veze, prenos podataka između uređaja i Internet prolaza ili servera je . Šifrovan.

Ikonica sigurnosti (zaštite) ne označava da je prenos podataka između mrežnog prolaza i servera na kojem se nalazi sadržai (ili mesta na kojem se nalazi traženo) bezbedan. Provajder servisa štiti prenos podataka između mrežnog prolaza i servera sa sadržajem.

#### Internet

Za neke usluge, poput usluga banke, biće zahtevani sertifikati o bezbednosti. Bićete obavešteni ako identitet servera nije ispravan ili ako na svom uređaju nemate ispravan sertifikat za bezbednost. Za detaljnije informacije se obratite svom provajderu servisa.

Važno: Mada upotreba sertifikata značajno smanjuje rizike daljinskog povezivanja i instaliranja softvera, sertifikati moraju biti ispravno korišćeni da bi se iskoristila prednost povećane zaštite. Samo postojanje sertifikata ne pruža nikakvu zaštitu; odgovarajuća funkcija (upravljač sertifikata) mora da sadrži ispravne, autentične ili proverene sertifikate da bi se ostvarila povećana zaštita. Sertifikati su vremenski ograničeni. Ako se prikaže upozorenje "Sertifikat je istekao" ili "Sertifikat još ne važi", mada bi trebalo da je važeći, proverite da li su u uređaju postavljeni tačan datum i tačno vreme.

Pre nego što izvršite bilo kakve izmene podešavanja sertifikata, morate da proverite da li zaista imate poverenje u vlasnika datog sertifikata kao i da li dati sertifikat zaista pripada naznačenom vlasniku.

### Povezivanje PC računara na Internet

Svoj aparat možete da koristite kao modem da biste svoj PC računar povezali na Internet (Veb).

- 1. Povežite data kabl na USB konektore svog uređaja i PC računara.
- 2. Izaberite **Prik. PC na Internet.** Neophodan softver se automatski instalira sa vašeg uređaja na PC.

3. Prihvatite instaliranje u PC računar. Prihvatite i vezu, ako se to traži od vas. Nakon uspostavljanja veze sa Webom, otvara se Web pretraživač na vašem PC računaru.

Na svom PC računaru morate da imate administratorska prava i omogućenu opciju samopokretanja.

### Deljenje na mreži O onlajn deljenju

Izaberite 🏠 > Aplikacije > Mrežno delj..

Sa deljenjem na mreži možete da objavljujete slike, video snimke, zvučne snimke sa svog uređaja na kompatibilne servise za deljenje na mreži, kao što su albumi i blogovi. Takođe možete da prikažete i pošaljete komentare na objave u ovim servisima i da preuzmete sadržaj na svoj kompatibilan Nokia uređaj.

Podržani tipovi sadržaja i dostupnost servisa za onlajn deljenje mogu da se razlikuju.

#### Pretplata na servise

Izaberite 🏠 > Aplikacije > Mrežno delj..

Da biste se pretplatili na servis deljenja na mreži, idite na Web sajt provajdera servisa i proverite da li je Vaš Nokia uređaj kompatibilan sa servisom. Kreirajte nalog po uputstvima na Web sajtu. Dobićete korisničko ime i lozinku potrebne da biste svoj uređaj podesili sa nalogom.

 Da biste aktivirali servis, otvorite aplikaciju za deljenje na mreži u svom uređaju, izaberite servis i Opcije > Aktiviraj.

- 2. Dopustite uređaju da krejra mrežnu vezu. Ako budete upitani za pristupnu tačku za Internet, izaberite je sa liste.
- 3. Prijavite se na svoj nalog po uputstvima na Web sajtu provaidera servisa.

Nokia usluge u okviru servisa delienia na mreži su besplatne. Sve podatke prenete preko mreže provaider servisa može dodatno da naplati. Za dostupnost i cenu servisa treće strane i cenu prenosa podataka, obratite se svom provaideru servisa ili određenoi trećoi strani.

#### **Kreiranie obiave**

Izaberite 🟠 > Aplikacije > Mrežno delj..

Da biste objavili multimedijalne datoteke na nekom servisu. izaberite servis i Opcije > Novo objavljivanje. Ako usluga deljenja na mreži obezbeđuje kanale za objavljivanje datoteka, izaberite želieni kanal.

Da biste dodali sliku, video ili zvučni snimak za objavljivanje, izaberite Opcije > Ubaci.

Da biste dodali naslov ili opis u objavu, unesite tekst direktno u polia, ako su dostupna.

Da biste dodali oznake u objavu, izaberite Oznake:

Da biste izabrali da li da omogućite objavljivanje informacija o lokaciji koje se nalaze u datoteci, izaberite Lokacija:.

Da biste postavili nivo privatnosti za datoteku, izaberite Privat: Da biste dozvolili svima da vide Vašu datoteku. izaberite Javno. Da biste ograničili pristup datotekama za ostale, izaberite Privatno. Možete da definišete Podrazumevano podešavanje na Web sajtu provajdera.

Da biste poslali objavu servisu, izaberite Opcije > Otpremi.

## Nokia Video centar 🔯

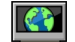

Pomoću usluge Nokia Video centar (mrežni servis), možete da preuzimate i emitujete video snimke bežično sa kompatibilnih video servisa na Internetu pomoću veze za paketni prenos podataka. Možete da prenosite video snimke sa kompatibilnog računara na svoj uređaj i da ih prikazujete u aplikaciji "Video centar".

Korišćenie pristupnih tačaka za paketni prenos pri preuzimaniu video snimaka može da podrazumeva prenos velikih količina podataka preko mreže provaidera servisa. Obratite se svom provajderu servisa u vezi informacija o cenama prenosa.

Vaš uređaj možda ima unapred definisane servise.

Provaideri servisa mogu da obezbede besplatne sadržaje ili da naplate naknadu. Proverite cene u samom servisu ili kod provaidera servisa.

#### Prikaz i preuzimanje video snimaka Povezivanie sa video servisom

- 1. Izaberite  $\bigcirc$  > Aplikacije > Video centar.
- 2. Da biste se povezali sa servisom za instaliranje video servisa, izaberite Video katalog, a zatim želieni video servis iz kataloga servisa.

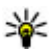

Savet: Video servisima možete da pristupate na TV & video kartici u muldimedijalnom meniju.

#### Internet

#### Pregled video snimaka

Da biste pretraživali sadržaj instalirane video usluge, izaberite Video sadržaji.

Sadržaj pojedinih video servisa je podeljen u kategorije. Izaberite kategoriju da biste pretraživali video snimke.

Za pretraživanje video snimaka u servisu, izaberite Video pretraga. Pretraga možda nije dostupna u svim servisima.

Neki video snimci podržavaju strimovanje uživo, ali drugi moraju prethodno da se preuzmu na uređaj. Da biste preuzeli neki video snimak, izaberite **Opcije > Preuzmi**. Ukoliko izađete iz aplikacije, preuzimanja se nastavljaju u pozadini. Preuzeti video snimci se čuvaju u folderu "Moji video zapisi".

Za reprodukciju video snimka ili prikaz preuzetog snimka, izaberite **Opcije > Pusti**. Tokom reprodukcije video snimka koristite selekcione tastere i taster za pretragu da biste kontrolisali plejer. Da biste podesili jačinu zvuka, koristite taster za jačinu zvuka.

**Upozorenje:** Muziku slušajte umereno glasno. Produženo izlaganje jakom intenzitetu zvuka može da Vam ošteti sluh.

Izaberite Opcije i neku od sledećih opcija:

- Nastavi preuzim. Nastavite pauzirano ili neuspelo preuzimanje.
- Obustavi preuz. Otkažite preuzimanje.

- Pregled Pregledajte video snimak.
- Detalji o sadržaju Pregledajte informacije o video snimku.
- Osveži listu Osvežite listu video snimaka.
- Otvori link u pretraž. Otvorite vezu u Web pretraživaču.

#### Raspored preuzimanja

Postavljanje ove aplikacije da automatski preuzima video snimke može da podrazumeva prenos velikih količina podataka preko komunikacione mreže vašeg provajdera servisa. Za informacije o naplati prenosa podataka, obratite se svom provajderu servisa. Za planiranje automatskog preuzimanja video snimaka u servisu, izaberite Opcije > Plan preuzimanja. Video centar automatski preuzima nove video snimke na dnevnom nivou u definisano vreme.

Da biste otkazali planirana preuzimanja, izaberite **Ručno** preuzimanje kao način preuzimanja.

### Pretraga

#### Izaberite 🏠 > Pretraga.

Pretraga omogućava da koristite različite servise pretrage na Internetu da biste pronašli i povezali se sa lokalnim servisima, Web sajtovima i slikama. Sadržaj i dostupnost servisa može da bude različit.

## 13. Ovi servisi

Nokia Ovi Suite pruža novi i lakši za korišćenje pristup Nokia softveru za računare. Aplikacija za računare omogućava jednostavan pristup datotekama na računaru, Nokia uređaju i servisu Ovi, i to sve u okviru jednog prozora.

### Poseta servisu Ovi

**Pristup servisima** — Idite na adresu www.ovi.com i registrujte sopstveni Nokia nalog.

Više informacija o tome kako da koristite servise potražite na stranicama za podršku za svaki od servisa.

### Informacije o servisu "Ovi Store"

U Ovi prodavnici možete na uređaj da preuzmete igre za mobilne uređaje, aplikacije, video snimke, slike i tonove zvona. Neke od ovih stavki su besplatne; ostale treba da platite kreditnom karticom ili preko telefonskog računa. Ovi prodavnica vam nudi sadržaj koji je kompatibilan sa vašim mobilnim uređajem i odgovara vašem ukusu i lokaciji.

Sadržaj u servisu "Ovi Store" je sortiran prema sledećim kategorijama:

- Preporučeno
- Igre
- Personalizacija
- Aplikacije
- Audio i video

## 0 servisu Ovi kontakti

Zahvaljujući servisu Ovi kontakti možete uvek da budete u vezi sa ljudima koji su vam najbitniji. Tražite kontakte i otkrijte prijatelje u Ovi zajednici. Budite u kontaktu sa prijateljima – ćaskajte, delite svoju lokaciju i prisustvo i sa lakoćom pratite kretanje i aktivnosti svojih prijatelja. Možete čak i da ćaskate sa prijateljima koji koriste servis Google Talk<sup>™</sup>.

Možete i da sinhronizujte kontakte, kalendar i druge sadržaje na Nokia uređaju sa sajtom Ovi.com. i obrnuto. Važne informacije se čuvaju i ažuriraju i na uređaju i na Webu. Pomoću servisa Ovi kontakti lista kontakata može da postane dinamična, a sami kontakti se bezbedno čuvaju na sajtu Ovi.com.

Morate da imate Nokia nalog da biste mogli da koristite ovaj servis. Kreirajte nalog preko mobilnog uređaja ili posetite adresu www.ovi.com preko računara.

Korišćenje servisa Ovi kontakti može da podrazumeva prenos velikih količina podataka preko mreže vašeg provajdera servisa. Obratite se svom provajderu mrežnog servisa u vezi informacija o cenama prenosa.

### 0 Ovi datotekama

Izaberite 🏠 > Aplikacije.

Pomoću Ovi datoteka možete da pristupite datotekama na računaru koristeći svoj uređaj. Instalirajte aplikaciju Ovi

#### Personalizacija

datoteke na svakom računaru kojem želite da pristupate koristeći ovu aplikaciju.

Možete da obavljate sledeće radnje:

- Pretražujete i pregledate slike i dokumente sačuvane na računaru.
- Prebacujete pesme sa računara na uređaj.
- Šaljete datoteke i foldere sa računara, a da ih prethodno ne premeštate na uređaj.

## 14. Personalizacija

### Teme

### Promena teme ekranskog prikaza 👻

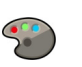

Izaberite ☆ > Podešavanja > Teme.

Izaberite Opšte da biste promenili temu koja se koristi u svim aplikacijama.

Izaberite **Prik. menija** da biste promenili temu koja se koristi u glavnom meniju.

Izaberite **Tema režima pr.** da biste promenili temu koja se koristi na početnom ekranu.

Da biste promenili sliku pozadine početnog ekrana, izaberite Tapet.

Da biste izabrali animaciju za čuvar ekran, izaberite **Ušteda** energ.

Da biste uključili ili isključili efekat teme, izaberite Opšte > Opcije > Efekti teme.

 Pristupite datotekama na računaru čak i kada je on isključen. Samo izaberite datoteke i foldere koje želite da vam budu dostupni i aplikacija Ovi datoteke će automatski čuvati ažurirane kopije tog sadržaja u zaštićenom onlajn skladištu.

#### Preuzimanje teme

Da biste preuzeli neku temu, izaberite **Opšte** ili **Prik. menija > Preuzimanje tema**. Unesite vezu sa koje želite da preuzmete temu. Kada preuzmete temu, možete je pregledati, aktivirati ili izmeniti.

Da biste pregledali temu, izaberite Opcije > Prikaz.

Da biste počeli da koristite izabranu temu, izaberite Opcije > Postavi.

## Profili 爭

#### Izaberite 🏠 > Podešavanja > Profili.

Možete da postavite i prilagodite tonove zvona, tonove upozorenja i ostale tonske odzive aparata prema događajima, okruženju ili grupi pozivalaca. Aktivni profil se prikazuje na vrhu ekrana na početnom ekranu. Međutim, ako je aktivni profil "Opšti" prikazuje se današnji datum. Da biste kreirali novi profil, izaberite **Opcije** > **Kreiraj novi** i definišite podešavanja.

Da biste prilagodili neki profil, izaberite ga, pa zatim Opcije > Personalizuj.

Da biste promenili profil, izaberite ga i **Opcije** > **Aktiviraj**. Profil "Oflajn" onemogućava nenamerno uključivanje telefona, slanje ili primanje poruka ili korišćenje Bluetooth veze, GPS-a ili FM radija. On takođe zatvara sve Internet veze koje su možda u toku kada je profil izabran. Profil "Oflajn" vas ne sprečava da kasnije uspostavite Bluetooth vezu niti da ponovo pokrenete GPS ili FM radio, zato se pridržavajte svih

## 15. Upravljanje vremenom

### Kalendar

### 0 Kalendaru

Izaberite 🏠 > Kalendar.

Pomoću kalendara možete da kreirate i prikazujete zakazane događaje i obaveze, kao i da prelazite sa jednog na drugi prikaz kalendara.

U mesečnom prikazu, stavke kalendara su označene trouglom. Stavke tipa godišnjica su označene i uzvičnikom. Stavke izabranog dana se prikazuju kao lista.

Izaberite prikaz kalendara i stavku da biste otvorili stavke kalendara.

Kada je prikazana ikona **>**, pomerajte se nadesno da biste pristupili listi radnji koje su dostupne. Da biste zatvorili listu, pomerajte se nalevo. odgovarajućih bezbednosnih zahteva kada uspostavljate i koristite ove funkcije.

Da biste postavili profil da bude aktivan do nekog određenog vremena u naredna 24 časa, izaberite **Opcije > Vremenski ograničen** i podesite vreme. Kada vreme istekne, profil se vraća na onaj koji je prethodno bio aktivan, a nije vremenski podešen. Kada je profil vremenski ograničen, ① prikazuje se na početnom ekranu. Oflajn profilu ne može da istekne vreme.

Da biste obrisali profil koji ste kreirali, izaberite **Opcije** > **Obriši profil**. Unapred definisane profile ne možete obrisati.

### Kreiranje stavki kalendara

Izaberite ☆ > Kalendar.

Možete da kreirate sledeće tipove stavki kalendara:

- Stavke tipa sastanak vas podsećaju na događaje koji imaju definisani datum i vreme.
- Zahtevi za sastanak su pozivnice koje možete da šaljete učesnicima. Da biste mogli da kreirate zahteve za sastanak, u uređaju mora da bude konfigurisano kompatibilno poštansko sanduče.
- Stavke tipa beleška se odnose na čitav dan, a ne na određeno vreme.
- Stavke tipa godišnjice vas podsećaju na rođendane i posebne datume. One se odnose na određeni dan, a ne na određeno vreme. Stavke tipa godišnjice se ponavljaju svake godine.

#### Upravlianie vremenom

 Stavke tipa obaveze vas podsećaju na zadatak koji treba da izvršite do određenog datuma, a ne do određenog vremena

Da biste kreirali stavku kalendara, izaberite datum, Opcije > Nova stavka, pa zatim i tip stavke.

Da biste postavili prioritet za stavke tipa sastanak, izaberite **Opcije > Prioritet.** 

Da biste definisali kako će se stavka tretirati pri sinhronizaciji. izaberite Privatna da se stavka ne prikazuje korisnicima ako je kalendar dostupan na mreži, Javna da se stavka prikazuje korisnicima, ili Nijedno da se stavka ne kopira u vaš računar.

Da biste stavku poslali na kompatibilni uređaj, izaberite Opcije > Pošalij.

Da biste za neku stavku tipa sastanak kreirali zahtev za sastanak, izaberite Opcije > Dodaj učesnike.

## Sat sa alarmom

Izaberite  $\bigcirc$  > Aplikacije > Sat.

Da biste pogledali svoje aktivne i neaktivne alarme, otvorite karticu sa alarmom. Da biste postavili novi alarm, izaberite **Opcije** > Novi alarm. Podesite ponavljanje ako želite.  $\mathbf{\Omega}$  se prikazuje kada je alarm aktivan.

Da biste iskliučili zvučni alarm, izaberite Stop. Da biste zaustavili alarm na određeni vremenski period, izaberite Odloži. Ako je vaš uređaj isključen u vreme za koje je podešen alarm, uređaj se sam uključuje i pokreće se zvučni alarm.

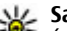

Savet: Da biste definisali vremenski period nakon koga će alarm ponovo da se oglasi kada ga privremeno zaustavite, pritisnite Opcije > Podešavanja >

Vreme odlagania alarma. Za otkazivanie alarma izaberite Opcije > Ukloni alarm.

Da biste promenili vreme, datum ili podešavanja tipa sata, izaberite Opcije > Podešavanja.

Da biste automatski ažurirali vreme, datum i vremensku zonu u uređaju (mrežni servis), izaberite Opcije > Podešavania > Automat. ažur. vremena > Ukliučeno.

## Podešavanja sata

Izaberite Opcije > Podešavanja.

Da biste promenili datum ili vreme, izaberite Vreme ili Datum.

Da biste promenili sat koji se prikazuje na početnom ekranu. izaberite Vrsta sata > Analogni ili Digitalni.

Da biste dozvolili da komunikaciona mreža ažurira datum. vreme i vremensku zonu u vašem aparatu (mrežna usluga). izaberite Automat, ažur, vremena > Ukliučeno.

Da biste promenili ton alarma, izaberite Ton alarma sata.

# **16. Kancelarijske aplikacije** PDF čitač

Izaberite 🏠 > Aplikacije > Kancelarija > Adobe PDF.

Zahvaljujući programu PDF čitač, na ekranu svog uređaja možete čitati PDF dokumenta; tražiti tekst u dokumentima; menjati podešavanja, kao što je nivo uvećanja i prikazi stranica; kao i slati PDF datoteke putem e-pošte.

### Rečnik

Izaberite 🏠 > Aplikacije > Kancelarija > Rečnik.

Da biste preveli reči iz jednog jezika u drugi, tekst unesite u polje za pretragu. Dok unosite tekst, prikazuju se predlozi reči koje treba prevesti. Da biste preveli reč, izaberite je sa liste.

Izaberite Opcije i neku od sledećih opcija:

- Slušaj Slušajte izabranu reč.
- Istorija Pronađite prethodno prevedene reči iz trenutne sesije.
- Jezici Promenite izvorni ili ciljni jezik.
- Jezici Preuzmite jezike sa Interneta ili uklonite jezik iz rečnika. Iz rečnika ne možete da uklonite engleski jezik. Pored engleskog jezika, možete da instalirate još dva dodatna jezika.
- Govor Izmenite podešavanja za funkciju glasa. Možete da podesite brzinu govora i jačinu glasa.

## 0 Quickoffice aplikaciji

Izaberite 🏠 > Aplikacije > Kancelarija > Quickoffice.

Quickoffice aplikacija sastoji se od Quickword za prikaz Microsoft Word dokumenata, Quicksheet za prikaz Microsoft Excel radnih svezaka, Quickpoint za Microsoft PowerPoint prezentacije i Quickmanager za kupovinu softvera. Možete da prikažete Microsoft Office 2000, XP i 2003 dokumente (DOC, XLS i PPT formate datoteka) koristeći Quickoffice. Ako imate uredničku verziju aplikacije Quickoffice, takođe ćete moći da menjate datoteke.

Nisu podržani svi formati datoteka niti sve funkcije.

## Konvertor 씊

Pomoću konvertora možete da konvertujete jednu mernu jedinicu u drugu.

Konvertor ima ograničenu preciznost, tako da može doći do grešaka u zaokruživanju.

### **Konvertor valuta**

Izaberite 🏠 > Aplikacije > Kancelarija > Konvertor.

Izaberite Vrsta > Valuta. Pre nego što budete mogli da sprovodite konverzije valuta, morate izabrati osnovnu valutu i kurs. Podrazumevana osnovna valuta je "Domaća". Kurs osnovne valute je uvek 1.

1. Izaberite Opcije > Kursevi valuta.

#### Kancelariiske aplikaciie

- 2. Podrazumevano ime za stavke valuta ie "Strana". Da biste promenili ime valute, izaberite Opcije > Preimenuj valutu
- 3. Dodaite kurs za valute i izaberite Uradeno.
- 4. U poliu za drugu iedinicu mere, izaberite valutu u koju želite da izvršite konverziju.
- 5. U prvo polje za sumu unesite vrednost koju želite da konvertuiete. Drugo polie za sumu automatski prikazuje konvertovanu vrednost

Da biste promenili osnovnu valutu, izaberite Opcije > Kursevi valuta, valutu i Opcije > Post. za osnovnu v.,

Kada promenite osnovnu valutu, morate da unesete nove kurseve valuta pošto se svi prethodno uneti poništavaju.

### Konverzija mera

#### Izaberite rightarrow > Aplikacije > Kancelarija > Konvertor.

- 1. U poliu "Tip" izaberite meru koju želite da koristite.
- 2. U polju za prvu mernu jedinicu izaberite jedinicu iz koje želite da izvršite konverziju.
- 3. U poliu za drugu mernu jedinicu izaberite jedinicu u koju želite da izvršite konverziju.
- 4. U prvo polje za sumu unesite vrednost koju želite da konvertujete.

Drugo polie za sumu automatski prikazuje konvertovanu vrednost.

## Kalkulator 🛗

Izaberite  $\bigcirc$  > Aplikacije > Kancelarija > Kalkulator.

Preciznost ovog kalkulatora je ograničena i on je namenjen samo za jednostavne proračune.

Unesite prvi broi proračuna da biste nešto izračunali. Sa liste funkcija izaberite funkciju kao što je sabiranje ili oduzimanje. Unesite drugi broi proračuna i izaberite =. Kalkulator izvršava proračune redosledom kojim su uneti. Rezultat proračuna ostaje u polju editora i može da se koristi kao prvi broj novog proračuna.

Uređaj u svojoj memoriji čuva rezultat poslednjeg proračuna. Memorija se ne briše napuštanjem aplikacije "Kalkulator" ili iskliučivaniem uređaja. Sledećeg puta kada otvorite aplikaciju "Kalkulator", izaberite Opcije > Poslednji rezultat da biste preuzeli poslednji sačuvani rezultat.

Izaberite Opcije > Memorija > Sačuvaj da biste sačuvali broieve ili rezultate proračuna.

Izaberite Opcije > Memorija > Preuzmi da biste preuzeli rezultate proračuna iz memorije i iskoristili ih za novi proračun.

## Aktivne beleške 🖏

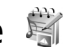

Aktivne beleške vam omogućavaju da kreirate beleške koje sadrže slike i zvučne ili video snimke. Možete i da povežete belešku sa kontaktom. Beleška se prikazuje prilikom razgovora sa kontaktom.

### Kreiranje i izmena beležaka

Izaberite ☆ > Aplikacije > Kancelarija > Aktivne bel.

Da biste kreirali belešku, započnite pisanje.

Da biste izmenili belešku, kliknite na nju i izaberite Opcije > Opcije izmena.

Izaberite Opcije i neku od sledećih opcija:

- Ubaci Ubacite slike, audio i video snimke, vizitkarte, Web markere i datoteke.
- Ubaci novo Dodajte nove stavke u belešku. Možete snimati audio i video snimke, kao i slike.
- Pošalji Pošalji belešku.
- Poveži belešku sa poz. Izaberite Dodaj kontakte da biste povezali belešku sa kontaktom. Beleška se prikazuje kada uputite poziv kontaktu ili kada primite njegov poziv.

### Podešavanja aktivnih beležaka

Izaberite  $\bigcirc$  > Aplikacije > Kancelarija > Aktivne bel. i Opcije > Podešavanja.

Izaberite Aktivna memorija i željenu memoriju da biste izabrali gde ćete sačuvati belešku.

Izaberite stavku **Promeni prikaz** > **Mreža** ili **Lista** da biste izmenili izgled aktivnih beležaka, odnosno da biste pregledali beleške kao listu.

Izaberite stavku **Prikaži bel. tokom poz.** > **Da** da biste videli belešku u pozadini kada upućujete ili primate telefonske pozive.

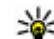

Savet: Izaberite stavku Prikaži bel. tokom poz. > Ne ukoliko privremeno ne želite da vidite beleške u toku poziva. Na ovaj način ne morate da uklanjate veze između beležaka i kontakt kartica.

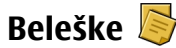

### Pisanje beležaka

Izaberite 🟠 > Aplikacije > Kancelarija > Beleške. Da biste upisali belešku, počnite da kucate tekst. Automatski će se otvoriti editor beleški.

Sada možete da sačuvate obične tekstualne datoteke (.txt format datoteke) koju primate kao "Beleške".

### Upravljanje beleškama

Izaberite ☆ > Aplikacije > Kancelarija > Beleške. Izaberite Opcije, a zatim nešto od sledećeg:

- **Otvori** Otvorite belešku.
- Pošalji Pošaljite belešku drugim kompatibilnim uređajima.
- Obriši Izbrišite belešku. Možete i da izbrišete nekoliko beleški odjednom. Da biste markirali svaku belešku koju želite da izbrišete, izaberite Opcije > Markiraj/ Demarkiraj, pa izbrišite beleške.
- Sinhronizacija Sinhronizujte beleške sa kompatibilnim aplikacijama na kompatibilnom uređaju ili definišite podešavanja sinhronizacije.

Podešavanja

## Zip menadžer 🛛 🖓

Izaberite 🏠 > Aplikacije > Kancelarija > Zip.

Koristeći aplikaciju "Zip menadžer" možete da kreirate nove datoteke arhive za skladištenje komprimovanih datoteka u ZIP formatu; dodajte jednu ili više komprimovanih datoteka

## 17. Podešavanja

## Podešavanja aplikacije

Izaberite 🏠 > Podešavanja > Podešavanja i Aplikacije.

Izaberite iz liste aplikaciju čija podešavanja želite da postavite.

### Bezbednost aparata i SIM kartice

Izaberite ☆ > Podešavanja > Podešavanja > Opšte > Bezbednost.

Da biste promenili PIN kôd, izaberite **Telefon i SIM** kartica > PIN kod. Novi kôd mora da sadrži od 4 do 8 cifara. PIN kôd štiti vašu SIM karticu od neovlašćene upotrebe, a dobija se uz SIM karticu. Nakon tri uzastopna pogrešna unosa PIN koda, kôd se blokira i morate da ga deblokirate pomoću PUK koda da biste ponovo mogli da koristite SIM karticu.

Da biste podesili tastaturu tako da se automatski zaključava nakon određenog perioda, izaberite Telefon i SIM kartica > Vreme do aut. zaklj. tas..

Da biste podesili vremenski period posle kojeg će se uređaj automatski zaključati i neće moći da se koristi sve dok se ne ili direktorijuma u arhivu; postavite, obrišite ili promenite lozinku arhive za zaštićene arhive i promenite podešavanja, kao što je nivo komprimovanja i šifrovanje imena datoteke.

Datoteke arhive možete da sačuvate u memoriji uređaja ili na memorijskoj kartici.

unese ispravna šifra, izaberite **Telefon i SIM kartica** > **Vreme do autoblok. tel.**. Unesite vremenski period izražen u minutima ili izaberite **Isključeno** da biste deaktivirali funkciju autoblokade. Kada je aparat zaključan, možete i dalje da odgovarate na dolazne pozive, a i pozivanje zvaničnog broja službe za hitne slučajeve koji je programiran u uređaju je moguće.

Da biste promenili šifru blokade, izaberite **Telefon i SIM kartica** > **Šifra blokade**. Pretpostavljena šifra blokade je 12345. Unesite trenutnu šifru, a zatim unesite novu šifru dva puta. Novi kôd mora da sadrži od 4 do 255 znakova. Mogu da se koriste brojevi i slova (velika i mala). Uređaj će vas obavestiti ako niste pravilno formatirali šifru blokade.

## Zajednička podešavanja pribora

Izaberite ☆ > Podešavanja > Podešavanja i Opšte > Proširenje.

Sa većinom pribora možete da postupite na sledeći način:

Da biste definisali koji profil se aktivira kada priložite pribor uz svoj uređaj, izaberite pribor i Podrazumevani profil. Da biste podesili uređaj tako da automatski odgovara na telefonske pozive nakon 5 sekundi od dodavanja pribora, izaberite Automatski odgovor > Uključeno. Ako je tip zvona podešen na Jedan pisak ili Bez zvona u izabranom profilu, onemogućeno je automatsko odgovaranje.

Da biste osvetlili uređaj kada je prikačen na pribor, izaberite Svetla > Uključeno.

### Vraćanje prvobitnih podešavanja

Da biste vratili originalna podešavanja uređaja, izaberite ☆ > Podešavanja > Podešavanja i Opšte > Fabrička **18. Upravljanje podacima** 

### Instaliranje i uklanjanje aplikacija Instalacija aplikacija

Izaberite 🏠 > Aplikacije > Instalacije > Men. aplik..

Možete da prenesete datoteke za instalaciju sa kompatibilnog računara, preuzmete ih tokom pregledanja, ili ih primite u multimedijskoj poruci kao prilog e-mailu, a možete da koristite druge načine povezivanja, na primer, Bluetooth. Možete da koristite aplikaciju Nokia Application Installer u Nokia Ovi Suite paketu, da biste instalirali aplikaciju na vaš uređaj.

Ikone u menadžeru za aplikacije označavaju sledeće:

- 👍 Aplikacija SIS ili SISX
- 퉣 Java™ aplikacija

podeš.. Da biste ovo uradili, potrebno je da imate svoju šifru za zaključavanje uređaja. Nakon ponovnog podešavanja, uređaju će možda trebati više vremena da se uključi. Na dokumente, kontakt informacije, stavke kalendara i datoteke ne utiču ove promene.

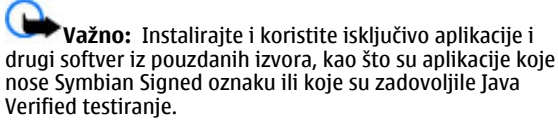

Pre instalacije imajte na umu sledeće:

 Da biste videli tip aplikacije, broj verzije i prodavca ili proizvođača aplikacije, izaberite Opcije > Vidi detalje.

Da biste prikazali detalje sertifikata za bezbednost aplikacije, izaberite Detalji: > Sertifikati: > Vidi detalje.

 Ako instalirate datoteku koja sadrži dopunu ili ispravku za postojeću aplikaciju, originalnu aplikaciju možete da povratite ako imate originalnu instalacionu datoteku ili čitavu rezervnu kopiju uklonjenog softverskog paketa. Da

#### Upravljanje podacima

biste povratili originalnu aplikaciju, uklonite aplikaciju i instalirajte je ponovo koristeći originalnu instalacionu datoteku ili rezervnu kopiju.

Za instalaciju Java aplikacije potrebna je JAR datoteka. Ukoliko je nemate, uređaj će tražiti da je preuzmete. Ukoliko za aplikaciju ne postoji definisana pristupna tačka, od vas će biti zatraženo da je izaberete. Prilikom preuzimanja JAR datoteke potrebno je da unesete svoje korisničko ime i lozinku da biste pristupili serveru. To ćete dobiti od svog dobavljača ili proizvođača aplikacije.

Da biste instalirali softver ili aplikaciju, uradite sledeće:

- Izaberite > Aplikacije > Instalacije > Men. aplik. da biste pronašli instalacionu datoteku. Odnosno, potražite instalacione datoteke pomoću aplikacije Menadžer datoteka ili izaberite folder Poruke > Primljeno, a zatim otvorite poruku koja sadrži instalacionu datoteku.
- U Menadžeru aplikacije izaberite Opcije > Instaliraj. U drugim aplikacijama izaberite instalacionu datoteku da biste pokrenuli instalaciju.

Tokom instalacije, uređaj prikazuje informacije o napredovanju instalacije. Ako instalirate aplikaciju bez digitalnog potpisa ili sertifikata, uređaj će prikazati upozorenje. Nastavite instalaciju samo ako ste sigurni u poreklo i sadržaj aplikacije.

Da biste instalirali aplikaciju, pronađite je u meniju i izaberite je.

Da biste videli koji softverski paketi su instalirani ili uklonjeni i kada, izaberite Opcije > Vidi protokol.

**Važno:** Vaš uređaj podržava postojanje samo jedne antivirusne aplikacije. Postojanje više od jedne aplikacije sa antivirusnom funkcijom može da utiče na performanse i rad, ili da dovede do prestanka funkcionisanja ovog uređaja.

Nakon što instalirate aplikacije na kompatibilnu memorijsku karticu, instalacione datoteke (.sis, .sisx) ostaju u memoriji uređaja. Te datoteke mogu da zauzmu veliku količinu memorije i da Vam onemoguće memorisanje drugih datoteka. Ukoliko je ta .sis datoteka prilog neke poruke, tu poruku obrišite u sandučetu primljenih poruka.

### Uklonite aplikacije i softver

Izaberite ☆ > Aplikacije > Instalacije > Men. aplik.. Dođite do softverskog paketa, a zatim izaberite Opcije > Ukloni. Izaberite Da da biste potvrdili.

Ako softver uklonite, možete ga ponovo instalirati jedino ako posedujete prvobitni softverski paket ili rezervnu kopiju uklonjenog paketa. Ako uklonite softverski paket, više nećete moći da otvarate dokumenta napravljena u njemu.

Ako se neki drugi softverski paket oslanja na softverski paket koji ste uklonili, taj drugi softverski paket može prestati da radi. Više informacija pronađite u dokumentaciji instaliranog softverskog paketa.

### Menadžer datoteka O Menadžeru datoteka

Izaberite 🏠 > Aplikacije > Kancelarija > Men. dat..

Koristeći aplikaciju "Menadžer datoteka" možete da pretražujete datoteke, upravljate njima i da ih otvarate.

Dostupnost opcija može varirati.

Da biste mapirali ili izbrisali diskove, ili odredili podešavania za kompatibilan udaljeni disk povezan sa vašim uređajem, izaberite Opcije > Eksterne jedinice.

### Pronalaženie i organizovanie datoteka

Izaberite 🟠 > Aplikacije > Kancelarija > Men. dat..

Da biste pronašli datoteku, izaberite Opcije > Nađi. Unesite termin za pretragu koji odgovara imenu datoteke.

Da biste premestili datoteke i foldere ili kreirali nove foldere. izaberite Opcije > Organizuj.

Prečica: Da biste radnje primenili na više stavki

odiednom, označite te stavke. Da biste označili stavke ili uklonili oznaku sa niih, pritisnite #.

#### Pravljenje rezervnih kopija datoteka na memorijskoj kartici

Izaberite 🟠 > Aplikacije > Kancelarija > Men. dat..

Da biste napravili rezervne kopije datoteka na memorijskoj kartici, izaberite tipove datoteka čije rezervne kopije želite da napravite i Opcije > Kopiraj memor, telefona, Uverite se da vaša memoriiska kartica ima dovolino slobodne memorije da primi datoteke, čiju rezervnu kopiju želite da napravite.

### Upravlianie memoriiskom karticom

Izaberite 🟠 > Aplikacije > Kancelarija > Men. dat.. Ove opcije su na raspolaganju samo ako je kompatibilna memorijska kartica umetnuta u uređaj.

Izaberite Opcije i neku od sledećih opcija:

- Opcije memor, kartice Promenite ime ili formatiraite memoriisku karticu.
- Lozinka mem, kartice Zaštitite lozinkom memoriisku karticu
- Otključaj memor. karticu Otključajte memorijsku karticu.

### Menadžer uređaja Daljinska konfiguracija

Izaberite 🟠 > Podešavanja > Menadž. uređaja.

Pomoću menadžera uređaja možete daljinski da upravljate podešavaniima, podacima i softverom na svom uređaju.

Možete da se povežete sa serverom i primate podešavania konfiguracije za svoj uređaj. Možete dobiti profile servera j različita podešavanja konfiguracije od svog provajdera servisa i odelienia za upravlianie informacijama u firmi. Podešavania konfiguracije mogu da sadrže podešavanja veze i druga podešavanja koja koriste različite aplikacije vašeg uređaja. Broj dostupnih opcija može da varira.

Obično server uspostavia vezu za dalijnsko podešavanje kada ie potrebno ažurirati podešavania uređaja.

#### Upravljanje podacima

Da biste kreirali novi profil servera, izaberite Opcije > Profili servera > Opcije > Novi profil servera.

Ova podešavanja možete primiti od svog provajdera servisa u poruci o podešavanju. U suprotnom, uradite sledeće:

- Ime servera Unesite ime za konfiguracioni server.
- Identifikator servera Unesite jedinstveni identifikator kojim ćete identifikovati konfiguracioni server.
- Lozinka servera Unesite lozinku kojom će se uređaj identifikovati serveru.
- Sesija Izaberite željeni tip veze.
- Pristupna tačka Izaberite pristupnu tačku za vezu ili kreirajte novu pristupnu tačku. Takođe možete odabrati i da budete upitani za pristupnu tačku svaki put kada uspostavljate vezu. Ovo podešavanje je dostupno samo ako ste izabrali Internet kao tip nosioca.
- Adresa domaćina Unesite Web adresu konfiguracionog servera.
- **Port** Unesite broj porta servera.
- Korisničko ime i Lozinka Unesite svoj identifikator korisnika i lozinku za konfiguracioni server.
- Dopusti konfiguraciju Izaberite Da kako biste omogućili serveru da započne sesiju konfigurisanja.
- Auto. prihvati sve zahteve Izaberite Da ako ne želite da server traži vašu dozvolu kada započne sesiju konfigurisanja.
- Mrežna autentikacija Izaberite da li želite da koristite http autentikaciju.
- Mrežno korisničko ime i Mrežna lozinka Unesite svoj identifikator korisnika i lozinku za http autentikaciju. Ovo

podešavanje je dostupno samo ako ste izabrali da koristite Mrežna autentikacija.

Da biste se povezali sa serverom i primili podešavanja konfiguracije za vaš uređaj, izaberite Opcije > Počni konfiguraciju.

Izaberite **Opcije** > **Vidi dnevnik** da biste videli dnevnik konfiguracije izabranog profila.

Izaberite **Opcije** > **Podešavanja** da biste ažurirali softver uređaja bežičnim putem. Ažuriranje ne briše vaša podešavanja. Kada na uređaj primite ažuriranu verziju, sledite uputstva na ekranu. Kada se instalacija dovrši, uređaj se restartuje. Preuzimanje ažurnih verzija softvera može da podrazumeva prenos velike količine podataka preko komunikacione mreže Vašeg provajdera servisa. Obratite se svom provajderu servisa u vezi informacija o cenama prenosa. Uverite se da je baterija dovoljno napunjena ili priključite punjač pre započinjanja ažuriranja.

### Ažuriranje softvera uređaja

Ažurne verzije softvera mogu da obuhvataju nove i poboljšane funkcije koje nisu bile dostupne onda kada ste kupili uređaj. Ažuriranje softvera može da poboljša i rad uređaja.

Nokia Software Updater je aplikacija za PC računare koja omogućava ažuriranje softvera uređaja. Da biste ažurirali softver uređaja, potrebno je da imate PC računar, pristup Internetu širokog opsega i kompatibilni USB kabl za prenos podataka koji služi za povezivanje uređaja sa PC računarom. Da biste saznali dodatne informacije, pogledali vesti o najnovijim verzijama softvera i preuzeli aplikaciju Nokia Software Updater, posetite www.nokia.com/ softwareupdate ili lokalni Nokia Web sajt.

Da biste ažurirali softver uređaja, uradite sledeće:

1. Preuzmite aplikaciju Nokia Software Updater i instalirajte je na PC računar.

## 19. Povezivanje

### Prenos sadržaja sa drugog uređaja

Izaberite 🎧 > Podešavanja > Prenos.

Pomoću aplikacije "Prebacivanje" možete da sadržaje, kao što su kontakti, prenosite između dva kompatibilna Nokia uređaja.

Koju vrstu podataka možete preneti zavisi od modela uređaja iz kojeg želite da prenesete podatke. Ako taj drugi uređaj podržava sinhronizaciju, možete takođe i da vršite sinhronizaciju podataka u njemu i u svom uređaju. Uređaj će vas obavestiti ako drugi uređaj nije kompatibilan.

Ukoliko drugi uređaj ne može da se uključi bez ubačene SIM kartice, u njega možete ubaciti svoju SIM karticu. Kada se uređaj uključi bez ubačene SIM kartice, automatski se aktivira oflajn profil.

#### Prenos sadržaja

Da biste prvi put preuzeli podatke sa drugog uređaja:

 Izaberite tip povezivanja koji želite koristiti za prenos podataka. Oba uređaja moraju da podržavaju izabrani tip povezivanja. 2. Povežite uređaj sa PC računarom pomoću USB kabla za prenos podataka i pokrenite aplikaciju Nokia Software Updater. Nokia Software Updater će vas uputiti u to kako da napravite rezervne kopije datoteka, ažurirate softver i vratite datoteke.

 Izaberite uređaj iz kojeg želite da prenesete sadržaj. Od vas se traži da na svom uređaju unesete šifru. Unesite neku šifru (dužine od 1 do 16 cifara), pa izaberite OK. Na drugi uređaj unesite istu šifru, pa izaberite OK. Uređaji su sada upareni.

Kod nekih modela uređaja, aplikacija "Prebacivanje" se šalje drugom uređaju kao poruka. Otvorite tu poruku i pratite uputstva na ekranu da biste na drugi uređaj instalirali aplikaciju "Prebacivanje".

3. U svom uređaju izaberite sadržaje koje želite da prenesete iz drugog uređaja.

Sadržaj se prenosi iz memorije drugog uređaja na odgovarajuće mesto u vašem uređaju.

Trajanje prenosa zavisi od količine podataka koje treba preneti. Možete da otkažete prenos i nastavite kasnije.

Sinhronizacija je dvosmerna i podaci u oba uređaja su isti. Ako je stavka izbrisana iz nekog od uređaja, briše se iz drugog uređaja prilikom sinhronizovanja i ne možete da vratite izbrisane stavke tako što ćete sinhronizovati.

#### © 2009 Nokia. Sva prava zadržana.

#### Povezivanje

Da biste videli evidenciju poslednjeg prenosa, dođite do prečice u glavnom prikazu i Opcije > Vidi dnevnik.

### Povezivanje sa računarom

Svoj mobilni uređaj možete da koristite zajedno sa nizom kompatibilnih aplikacija za povezivanje sa računarom i za prenos podataka. Pomoću aplikacije Nokia Ovi Suite možete, na primer, da prenosite datoteke i slike sa vašeg uređaja na kompatibilan računar i obratno.

Više informacija o paketu Ovi Suite i vezu za preuzimanje možete da pronađete na sajtu www.ovi.com.

### Bluetooth

#### 0 Bluetooth-u

Bluetooth tehnologija omogućava bežično povezivanje elektronskih uređaja u opsegu od 10 metara (33 stope). Bluetooth veza može da se koristi za slanje slika, video snimaka, teksta, vizitkarti, napomena kalendara ili za bežično povezivanje sa uređajima koji koriste Bluetooth tehnologiju.

Pošto uređaji koji koriste Bluetooth tehnologiju komuniciraju putem radio-talasa, vaš aparat i ostali uređaji ne moraju biti u direktnoj liniji vidljivosti. Dva uređaja moraju da budu na međusobnom rastojanju od najviše 10 metara, mada vezu mogu ometati prepreke kao što su zidovi ili drugi elektronski uređaji.

Istovremeno može biti aktivno više Bluetooth veza. Na primer, ukoliko je aparat povezan sa slušalicama,

istovremeno možete da prenosite datoteke na neki drugi kompatibilni uređaj.

Ovaj uređaj je usklađen sa Bluetooth Specifikacijama 2.0 + EDR i podržava naredne profile: Advanced Audio Distribution, Audio/Video Remote Control, Basic Imaging, Basic Printing, Device ID, Dial-up Networking, File Transfer, Generic Audio/ Video Distribution, Generic Access, Generic Object Exchange, Handsfree, (Human Interface Device) Headset, Object Push, Phone Book Access, Serial Port i SIM Access. Da biste osigurali saradnju sa drugim uređajima koji podržavaju Bluetooth tehnologiju, koristite dodatnu opremu koju je odobrila Nokia za ovaj model. Proverite sa proizvođačem dotičnog uređaja njegovu kompatibilnost sa ovim uređajem.

Funkcije koje koriste Bluetooth tehnologiju opterećuju bateriju i skraćuju njeno trajanje.

#### Bezbednosni saveti

Kada ne koristite Bluetooth vezu, izaberite Bluetooth > Isključeno ili Prikazivanje mog tel. > Skriven.

Nemojte se uparivati sa nepoznatim uređajem.

## Slanje i prijem podataka pomoću Bluetooth veze

Izaberite 🏠 > Podešavanja > Poveziv. > Bluetooth.

- 1. Kada prvi put aktivirate Bluetooth vezu, biće potrebno da navedete ime svog uređaja. Dajte svom uređaju jedinstveno ime da biste ga lakše prepoznali ukoliko u blizini postoji više Bluetooth uređaja.
- 2. Izaberite **Bluetooth** > **Uključeno**.

- 3. Izaberite Prikazivanie mog tel. > Vidlijy svima ili Definišite period. Ako izaberete Definišite period. potrebno je da definišete vremenski period tokom kojeg će druge osobe moći da vide vaš aparat. Vaš aparat i ime koje ste uneli sada mogu da vide i drugi korisnici čiji uređaji koriste Bluetooth tehnologiju.
- 4. Otvorite aplikaciju u kojoj je sačuvana stavka koju želite da pošaliete.
- 5. Izaberite stavku, pa zatim Opcije > Pošalij > Preko Bluetooth veze. Uređaj traži druge uređaje koji koriste Bluetooth tehnologiju, a koji se nalaze unutar radnog opsega, i prikazuje ih u listi.

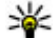

Savet: Ako ste već slali podatke koristeći Bluetooth vezu, prikazaće se lista prethodnih rezultata pretrage. Izaberite loš uredaja da biste pronašli ioš Bluetooth uređaja.

6. Izaberite uređaj sa kojim želite da se povežete. Ako taj drugi uređaj zahteva uparivanje da bi se mogla obaviti razmena podataka, tražiće se da unesete lozinku.

Kada se uspostavi veza, prikazuje se poruka Šalju se podaci.

Poruke poslate korišćenjem Bluetooth povezivanja se ne čuvaju u folderu Poslato aplikacije Poruke.

Za prijem podataka preko Bluetooth veze izaberite Bluetooth > Uključeno i Prikazivanje mog tel. > Vidljiv svima za prijem podataka sa neuparenog uređaja, odnosno Skriven za prijem podataka samo sa uparenog uređaja. U zavisnosti od podešavanja aktivnog profila, kada primite podatke preko Bluetooth veze čućete zvučni signal i bićete

upitani da li prihvatate poruku u kojoj se nalaze podaci. Ako prihvatite poruku, ona se smešta u folder "Primljeno" u aplikaciji "Poruke".

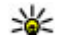

- Savet: Datotekama u memoriji uređaja i na memoriiskoi kartici možete da pristupate korišćeniem
  - kompatibilnih uređaja koji podržavaju profil klijentskog prenosa datoteka (File Transfer Profile Client service), kao što su leptop računari.

Bluetooth veza se automatski prekida nakon slania ili prijema podataka. Samo Nokia Ovi Suite i neki delovi pribora, kao što su slušalice, mogu da održavaju vezu čak i kada se ne koriste aktivno.

#### Uparivanje uređaja

Izaberite richtarrow > Podešavanja > Poveziv. > Bluetooth.

Otvorite karticu uparenih uređaja.

Pre uparivanja, kreirajte svoju šifru (1-16 cifara) i dogovorite se sa korisnikom drugog uređaja da koristi istu šifru. Uređaji koji nemaju korisnički interfeis imaju fiksnu šifru. Šifra vam ie potrebna samo prvi put kada povezujete uređaje. Nakon uparivanja, moguća je autorizacija veze. Uparivanje i autorizacija čine vezu bržom i lakšom, pošto ne morate da prihvatate vezu između uparenih uređaja svaki put kada uspostavljate vezu.

Lozinka za daljinski SIM pristup mora imati 16 cifara.

1. Izaberite Opcije > Novi upareni uređaj. Uređaj počinje da pretražuje Bluetooth uređaje u okviru dometa. Ako ste već slali podatke koristeći Bluetooth vezu, prikazaće se

#### Povezivanje

lista prethodnih rezultata pretrage. Izaberite **Još uređaja** da biste tražili još Bluetooth uređaja.

- 2. Izaberite željeni uređaj za uparivanje i unesite šifru. Ista šifra mora da se unese i u drugom uređaju.
- Izaberite Da da biste uspostavili automatsku vezu između vašeg i drugog uređaja ili Ne da biste ručno potvrdili vezu uvek prilikom pokušaja da se ona uspostavi. Nakon uparivanja uređaj se čuva na stranici za uparene uređaje.

Izaberite **Opcije** > **Dodeli nadimak** da biste dali nadimak uparenom uređaju. Nadimak će biti prikazan samo na vašem uređaju.

Da biste izbrisali uparivanje, izaberite uređaj čije uparivanje želite da izbrišete i **Opcije** > **Obriši**. Izaberite **Opcije** > **Obriši sve** da biste izbrisali sva uparivanja. Ako ste trenutno povezani sa uređajem sa kojim otkazujete uparivanje, uparivanje se odmah uklanja i veza se prekida.

Izaberite **Postavi kao ovlašćen** da biste dozvolili uparenom uređaju da se automatski poveže sa vašim uređajem. Veze između vašeg i drugog uređaja mogu da se uspostave bez vašeg znanja. Nije potrebno odvojeno prihvatanje niti autorizacija. Koristite ovaj status za svoje uređaje, kao što su kompatibilne slušalice ili računar, odnosno uređaji koji pripadaju nekome kome verujete. Ako želite da svaki put odvojeno prihvatite zahteve za vezu sa drugog uređaja, izaberite **Postavi kao neovlaš.** 

Da biste koristili Bluetooth audio pribor kao što su Bluetooth hendsfri ili slušalice, morate da uparite svoj uređaj sa priborom. Šifru i dalja uputstva pronađite u vodiču za korisnika obezbeđenom za pribor. Da biste povezali audio pribor, uključite pribor. Neki audio pribori mogu automatski da se povežu sa vašim uređajem. U suprotnom, otvorite karticu uparenih uređaja, izaberite pribor i Opcije > Uspostavi vezu.

#### Blokiranje uređaja

Izaberite 🟠 > Podešavanja > Poveziv. > Bluetooth.

Da biste blokirali uređaj kako ne bi uspostavio Bluetooth vezu sa vašim uređajem, otvorite karticu uparenih uređaja. Izaberite uređaj koji želite da blokirate i Opcije > Blokiraj.

Da biste odblokirali uređaj, otvorite karticu blokiranih uređaja i izaberite Opcije > Obriši. Izaberite Opcije > Obriši sve da biste odblokirali sve blokirane uređaje.

Ako odbijete zahtev za uparivanje sa drugog uređaja, bićete upitani da li želite da blokirate sve buduće zahteve za povezivanje sa ovog uređaja. Ako odgovorite potvrdno, udaljeni uređaj će biti dodat na listu blokiranih uređaja.

## Kabl za prenos podataka

Da biste sprečili oštećivanje memorijske kartice ili podataka, nemojte da isključujete USB kabl za prenos podataka u toku prenosa.

## Prenos podataka sa uređaja na PC računar i obrnuto

1. Ubacite memorijsku karticu u uređaj i povežite ga sa kompatibilnim PC računarom pomoću USB kabla za prenos podataka.

- Kada vas uređaj upita koji režim da koristi, izaberite Masovno skladištenje. U ovom režimu možete da vidite uređaj kao prenosivi čvrsti disk na PC računaru.
- 3. Prenesite željene podatke sa uređaja na PC računar i obratno.
- Prekinite vezu na PC računaru (na primer, pomoću čarobnjaka za isključivanje ili uklanjanje hardvera u operativnom sistemu Windows) da biste sprečili oštećenja memorijske kartice.

Da biste promenili podešavanja USB režima, izaberite 🏠 > Podešavanja > Poveziv. > USB.

Da biste promenili USB režim koji obično koristite sa kablom za prenos podataka, izaberite **Režim USB povezivanja**.

Da biste podesili uređaj tako da pita za režim svaki put kada na njega priključite USB kabl za prenos podataka, izaberite Pitaj pri povezivanju > Da.

Da biste sa uređajem koristili Nokia PC Suite, instalirajte Nokia PC Suite na PC računar, povežite USB kabl za prenos podataka, a zatim izaberite PC Suite.

## Sinhronizacija 🔇

Izaberite 🏠 > Podešavanja > Poveziv. > Sinhroniz..

Aplikacija Sinhronizacija Vam omogućava usaglašavanje sadržaja Vaših beleški, kalendara, tekstualnih i multimedijalnih poruka, markera pretraživača ili kontakata sa različitim aplikacijama tipa kalendar i adresar na nekom kompatibilnom PC računaru ili na Internetu.

Podešavanja sinhronizacije možete da primite i od provajdera servisa u formi specijalne poruke.

Profil za sinhronizaciju sadrži neophodna podešavanja za sinhronizaciju.

Kada otvorite aplikaciju "Sinhronizovanje", prikazaće se podrazumevani ili prethodno korišćeni profil za sinhronizaciju. Da biste izmenili profil, dođite do stavke za sinhronizaciju i izaberite Markiraj da biste je uključili u profil ili Demarkiraj da biste je izuzeli.

Da biste upravljali profilima za sinhronizaciju, izaberite Opcije i željenu opciju.

Da biste sinhronizovali podatke, izaberite **Opcije** > **Sinhronizuj**. Da biste sinhronizaciju prekinuli pre njenog završetka, izaberite **Obustavi**.

#### Zeleni saveti

## 20. Zeleni saveti

Evo nekoliko saveta kako možete doprineti zaštiti životne sredine.

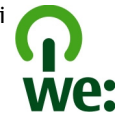

## Štednja energije

Nakon što potpuno napunite bateriju i iskopčate punjač iz uređaj, ne zaboravite da punjač iskopčate i iz zidne utičnice.

Nećete morati često da punite bateriju ako praktikujete sledeće:

- Zatvarajte i onemogućite aplikacije, servise i veze kada ih ne koristite.
- Smanjite osvetljenost ekrana.
- Postavite uređaj da prelazi u režim uštede energije posle minimalnog roka neaktivnosti, ako je ta mogućnost na raspolaganju za vaš uređaj.
- Onemogućite zvuke koji nisu neophodni, kao što su tonski odzivi tastature. Postavite jačinu zvuka na srednji nivo.

### Reciklaža

Da li ste reciklirali svoj stari uređaj? Kod Nokia mobilnih telefona može se reciklirati 65-80% materijala. Uvek vraćajte svoje korišćene elektronske proizvode, baterije i pakovanja u namenske sabirne punktove. Time pomažete sprečavanju nekontrolisanog odlaganja otpada i promovisanju reciklaže materijala. Kako reciklirati Nokia proizvode proverite na adresi www.nokia.com/werecycle ili www.nokia.mobi/ werecycle.

Pakovanja i uputstva za korisnike možete reciklirati po svom lokalnom programu reciklaže.

## Štednja papira

Ovo uputstvo vam pomaže za početak korišćenja vašeg uređaja. Za opširnije instrukcije, otvorite funkciju pomoći koja se nalazi u vašem uređaju (u većini aplikacija, izaberite Opcije > Pomoć). Uputstva za korisnika i ostalu podršku možete naći na www.nokia.com/support.

### Saznajte više

Za više informacija o ekološkim atributima svog uređaja, vidite www.nokia.com/ecodeclaration.

## Dodatna oprema

Mogućnost nabavke odobrene dodatne opreme proverite kod svog distributera. Kada isključujete kabl za napajanje bilo koje dodatne opreme, uhvatite i vucite utikač, a ne kabl.

## Baterija

### Informacije o bateriji i punjaču

Vaš uređaj se napaja energijom iz dopunjive baterije. Baterija koja je namenjena za korišćenje sa ovim uređajem je BL-5CT. Nokia može da stavlja na raspolaganje i dodatne modele baterija za ovaj uređaj. Ovaj uređaj je namenjen za korišćenje sa napajanjem iz sledećih punjača: AC-8. Tačan broj modela punjača se razlikuje u zavisnosti od tipa utikača. Varijanta utikača ima jednu od sledećih oznaka: E, EB, X, AR, U, A, C, K ili UB.

Baterija se može puniti i prazniti stotine puta ali će se na kraju istrošiti. Kada vreme za razgovore i vreme u režimu pripravnosti (pasivnom režimu) postane značajno kraće od normalnog, zamenite bateriju. Koristite samo baterije koje je odobrila Nokia i punite ih samo punjačima koje je Nokia odobrila za ovaj model uređaja.

Kada se baterija koristi prvi put, ili kada baterija nije bila korišćena duže vreme, eventualno će biti potrebno priključiti punjač, isključiti ga, pa ga ponovo uključiti da bi punjenje baterije počelo. Ako je baterija potpuno prazna, može proći i nekoliko minuta pre nego što se na ekranu pojavi indikator punjenja i pre nego što se može obaviti bilo kakav telefonski poziv. Bezbedno vađenje. Pre vađenja baterije, uvek isključite uređaj i iskopčajte punjač.

Pravilno punjenje. Kada se punjač ne koristi, iskopčajte ga iz električne utičnice i iz uređaja. Ne ostavljajte potpuno napunjenu bateriju povezanu na punjač, pošto prekomerno punjenje može da skrati životni vek baterije. Ako se ne koristi, potpuno puna baterija će se vremenom sama isprazniti.

Izbegavajte ekstremne temperature. Pokušajte da bateriju uvek držite na temperaturi od 15°C do 25°C (59°F do 77°F). Ekstremne temperature smanjuju kapacitet i skraćuju životni vek baterije. Uređaj sa toplom ili hladnom baterijom može da privremeno ne radi. Eksploatacione karakteristike baterije su posebno ograničene pri temperaturama znatno ispod tačke mržnjenja.

Ne pravite kratki spoj. Do slučajnog kratkog spoja može da dođe kada neki metalni predmet, kao što je novčić, spajalica ili pero, napravi direktni kontakt pozitivnog (+) i negativnog (-) izvoda baterije. (Izvodi su metalne tračice na bateriji.) To može da se desi, recimo, kada rezervnu bateriju nosite u džepu ili tašnici. Kratkim spajanjem izvoda može da se ošteti baterija ili predmet kojim je ostvaren kontakt.

Odlaganje. Ne bacajte baterije u vatru pošto mogu eksplodirati. Baterije odlažite u skladu sa lokalnim

#### Baterija

propisima. Molimo da ih po mogućstvu reciklirate. Ne odlažite ih kao kućni otpad.

Curenje. Nemojte da rasklapate, sečete, otvarate, lomite, savijate, bušite ili seckate ćelije ili baterije. U slučaju da dođe do curenja baterije, sprečite da tečnost iz baterije dođe u kontakt sa kožom ili očima. U slučaju da do toga dođe, zahvaćene delove odmah isperite vodom, ili zatražite medicinsku pomoć.

Oštećenja. Nemojte da modifikujete, dorađujete, pokušavate da ubacite strane predmete u bateriju, da je uranjate ili da je izlažete vodi ili drugim tečnostima. Baterije mogu da eksplodiraju ako su oštećene.

Pravilno korišćenje. Upotrebljavajte bateriju samo za ono za šta je namenjena. Nepravilno korišćenje baterije može da prouzrokuje požar, eksploziju ili drugu opasnost. Ako se uređaj ili baterija ispuste, a posebno na tvrdu podlogu, i verujete da se je baterija oštetila, odnesite je u servis na pregled pre nego što nastavite da je koristite. Nikada ne koristite oštećeni punjač ili bateriju. Držite bateriju van domašaja dece.

### Smernice za utvrđivanje autentičnosti Nokia baterija

Radi sopstvene bezbednosti, uvek koristite originalne Nokia baterije. Da se uverite da dobijate originalnu Nokia bateriju, kupite je od ovlašćenog Nokia servisnog centra ili distributera, i proverite hologramsku etiketu sledećim postupcima:

#### Utvrdite autentičnost holograma

- Kada pogledate hologram na etiketi, iz jednog ugla treba da vidite Nokia simbol dveju ruku koje se spajaju, a iz drugog ugla, logo "Nokia Original Enhancements".
- Kada iskosite hologram po levoj, desnoj, donjoj i gornjoj strani, treba da vidite 1, 2, 3 odnosno 4 tačke na svakoj odgovarajućoj strani.

Uspešni rezultati ovih provera nisu apsolutna garancija autentičnosti baterije. Ukoliko ne možete da potvrdite autentičnost baterije, ili imate razloga da verujete da Vaša baterija sa hologramom na nalepnici nije autentična Nokia baterija, uzdržite se od nienog korišćenja i odnesite je naibližem

ovlaščenom Nokia servisnom centru ili distributeru radi pomoći.

Da saznate više o originalnim Nokia baterijama, vidite www.nokia.com/battery.

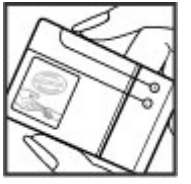

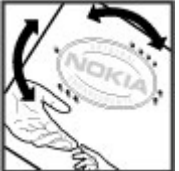

## Briga o uređaju

Vaš uređaj je proizvod vrhunskog dizajna i izrade i njime treba rukovati pažlijvo. Sledeći predlozi će Vam pomoći da očuvate pravo na garanciju kojom je pokriven ovaj proizvod.

- Uređaj održavajte suvim. Atmosferske padavine, vlaga, kao i sve vrste tečnosti ili vlage mogu da sadrže minerale koji prouzrokuju koroziju elektronskih kola. Ako se uređaj pokvasi, izvadite bateriju i ostavite uređaj da se potpuno osuši pre nego što u njega vratite bateriju.
- Nemojte upotrebljavati ili držati uređaj na prašnjavim i prliavim mestima. Njegovi pokretni delovi i elektronske komponente se mogu oštetiti.
- Nemoite držati uređaj na mestima sa niskom temperaturom. Visoke temperature mogu da skrate vek traiania elektronskih uređaja, da oštete baterije i da deformišu ili istope neke plastične materijale. Kada se hladan uređaj zagreje do svoje normalne temperature, u unutrašnjosti može da se formira vlaga i da ošteti ploče sa elektronskim kolima
- Nemojte pokušavati da otvarate uređaj osim na način koji ie opisan u ovom uputstvu.
- Nemojte uređaj ispuštati, tresti ili udarati. Grubo rukovanie može da prouzrokuje lomljenje unutrašnjih ploča i precizne mehanike.
- Nemojte za čišćenje uređaja upotrebljavati jake hemikalije, rastvarače za čišćenje ili jake deterdžente. Koristite samo meku, čistu i suvu tkaninu za čišćenie površina uređaja.

- Nemojte bojiti uređaj. Boja može da blokira pokretne delove uredaia i da omete pravilan rad.
- Koristite samo isporučenu antenu ili odobrenu zamensku antenu. Neodobrene antene, modifikacije ili dodaci mogu da oštete uređaj i da predstavljaju kršenje propisa kojima se regulišu radio uređaji.
- Puniače koristite u zatvorenom prostoru.
- Pravite rezervne kopije podataka koje želite da zadržite, kao što su kontakti i beleške kalendara.
- Da biste uredaj povremeno resetovali radi optimalnog funkcionisania, iskliučite ga i izvadite bateriju.

Ovi predlozi se u istoi meri odnose na ovai uređai, bateriju, punjač kao i na svu dodatnu opremu.

### Recikliranie

Korišćene elektronske proizvode, baterije i pakovanja uvek vraćajte u namenske sabirne punktove. Na taj način ćete pomoći da se spreči nekontrolisano odlaganje otpada i pospešiti recikliranje materijala. Informacije o životnoj sredini vezane za ovaj proizvod i kako reciklirati Nokia proizvode, proverite na adresi www.nokia.com/werecycle ili nokia.mobi/werecycle.

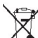

Simbol precrtane korpe za otpatke na proizvodu,

🔏 bateriji, dokumentaciji ili na pakovanju, Vas podseća da

se svi električni i elektronski proizvodi, baterije i akumulatori na kraju svog radnog veka moraju zasebno

#### Dodatne informacije o bezbednosti

prikupljati. Ovaj zahtev važi na teritoriji Evropske unije. Ne odlažite ove proizvode kao neklasifikovani urbani otpad. Za više informacija o zaštiti životne sredine, vidite Ekološke

### Dodatne informacije o bezbednosti

### Deca

Vaš uređaj i njegova dodatna oprema nisu igračke. Oni mogu da sadrže male delove. Kapicu držite van dohvata dece.

## Radno okruženje

Ovaj uređaj zadovoljava smernice RF izloženosti (ekspozicije) u normalnom položaju za korišćenje uz uho ili na rastojanju od najmanje 2,2 centimetra (7/8 inča)od tela. Futrole, kopče za pojas i držači za nošenje na telu ne bi trebalo da sadrže metalne delove i trebalo bi da uređaj održavaju od tela na gore datom rastojanju.

Za slanje datoteka ili poruka neophodna je kvalitetna veza sa mrežom. Datoteke i poruke mogu biti odložene dok takva veza ne postane dostupna. Pridržavajte se instrukcija o rastojanju sve dok se prenos ne završi.

## Medicinski uređaji

Rad radiopredajnika, uključujući i bežične telefone, može da stvara smetnje funkcionisanju neadekvatno zaštićenih medicinskih uređaja. Obratite se lekaru ili proizvođaču medicinskog uređaja da utvrdite da li je dati uređaj adekvatno zaštićen od energije spoljašnjih radiofrekventnih talasa. Isključite svoj uređaj kada to nalažu istaknuta pravila. deklaracije (Eco-Declarations) na adresi www.nokia.com/ environment.

Bolnice ili zdravstvene ustanove možda koriste opremu koja je osetljiva na energiju spoljašnjih radiofrekventnih talasa.

### Medicinski implanti

Proizvođači medicinskih uređaja preporučuju minimalnu razdaljinu od 15,3 centimetra (6 inči) između bežičnog uređaja i medicinskog implanta, npr. pejsmejkera ili implantiranog kardioverter defibrilatora, da bi se izbegle potencijalne smetnje kod tog medicinskog uređaja. Osobe sa takvim uređajima bi trebalo da:

- Uvek drže bežični uređaj na razdaljini većoj od 15,3 centimetra (6 inči) od medicinskog uređaja.
- Ne nose bežični uređaj u džepu na grudima.
- Drže bežični uređaj na suprotnom uvu u odnosu na medicinski uređaj.
- Isključe bežični uređaj ukoliko postoji bilo koji razlog da posumnjaju da dolazi do smetnji.
- Slede proizvođačeva uputstva za dati medicinski implant.

Ukoliko imate pitanja u vezi korišćenju bežičnog uređaja sa implantiranim medicinskim uređajem, posavetujte se sa lekarom.

### Slušni aparati

Neki digitalni bežični uređaji mogu da stvaraju smetnje izvesnim slušnim aparatima.

## Motorna vozila

Radiofrekventni signali mogu da utiču na nepropisno instalirane ili neadekvatno zaštićene elektronske sisteme u motornim vozilima kao što su elektronsko ubrizgavanje goriva, elektronska zaštita od blokiranja kočenja, elektronska regulacija brzine i sistemi vazdušnih jastuka. Za više informacija, obratite se proizvođaču vozila ili opreme.

Samo kvalifikovano osoblje bi trebalo da servisira ovaj uređaj ili da ga instalira u motorno vozilo. Neispravna instalacija ili servis mogu da budu opasni i da ponište garanciju koju imate. Proveravajte redovno da li je celokupna oprema bežičnog uređaja u Vašem vozilu propisno montirana i da li pravilno funkcioniše. Ne držite niti nosite zapaljive tečnosti, gasove ili eksplozivne materije na istom mestu na kojem držite ovaj uređaj, njegove delove ili dodatnu opremu. Imajte na umu da se vazdušni jastuci naduvavaju velikom silom. Ne postavljajte svoj uređaj ili dodatnu opremu u zonu oslobađanja vazdušnog jastuka.

Isključite svoj uređaj pre ulaska u avion. Upotreba bežičnih telekomunikacionih aparata i uređaja u avionu može da predstavlja opasnost za funkcionisanje aviona i da bude protivzakonita.

## Potencijalno eksplozivne sredine

Iskliučite svoj uređaj u svim zonama sa potencijalno eksplozivnom atmosferom. Pridržavaite se svih istaknutih uputstava. Varnice u takvim sredinama mogu da prouzrokuju eksploziju ili požar, što može dovesti do telesnih povreda ili smrti. Iskliučite uređaj na mestima dolivanja goriva, kao što su pumpe za gorivo u servisima. Pridržavaite se ograničenia u depoima, skladištima i distributivnim zonama za gorivo. hemiiskim postroieniima i mestima na koiima se odvija miniranie. Zone sa potencijalno eksplozivnom atmosferom su često, ali ne uvek, jasno obeležene. One obuhvataju zone u kojima se preporučuje da isključite motor automobila. potpalublia plovnih obiekata, postrojenia za prenos ili skladištenie hemikalija i zone u čijoj atmosferi ima hemikalija ili čestica kao što su žitarice, prašina ili metalni prah. Proverite sa proizvođačima automobila koji koriste tečni gas (kao što je propan ili butan) da li se ovaj uređaj može bezbedno koristiti u niihovoi blizini.

### Hitni pozivi

Važno: Ovaj uređaj za svoj rad koristi radio signale, bežične mreže, zemaljske žičane mreže i funkcije koje programira sam korisnik. Ako Vaš uređaj podržava govorne pozive putem Interneta (VoIP, Internet pozivi), aktivirajte i Internet pozive i celularni telefon. Uređaj može pokušati da uputi hitne pozive i putem celularne mreže i preko Vašeg provajdera Internet telefonije, ako su obe opcije aktivirane. Ne mogu se garantovati veze u svim uslovima. Ne bi trebalo

#### Dodatne informacije o bezbednosti

da se nikada oslanjate isključivo na bežični uređaj za kritične komunikacije kao što su medicinski hitni slučajevi.

Da uputite hitni poziv:

- Uključite uređaj ukoliko nije uključen. Proverite da li je jačina signala adekvatna. Zavisno od Vašeg uređaja, možda ćete morati da uradite i sledeće:
  - Ubacite SIM karticu, ako je Vaš uređaj koristi.
  - Uklonite određena ograničenja poziva koja ste aktivirali u uređaju.
  - Promenite radni profil iz "oflajn" ili "let" u neki aktivni profil.
- 2. Pritisnite taster "završi" potreban broj puta da obrišete sadržaj ekrana i da aktivirate uređaj za telefoniranje.
- Unesite zvanični broj službe pomoći za datu lokaciju. Brojevi službe pomoći su različiti za različite lokacije.
- 4. Pritisnite taster "pozovi".

Kada upućujete hitni poziv, dajte sve neophodne informacije što je moguće tačnije. Vaš bežični uređaj može da bude jedino sredstvo komunikacije na mestu nesreće. Ne prekidajte vezu sve dok Vam se to ne dopusti.

## Informacije o sertifikaciji (SAR)

#### Ovaj mobilni uređaj zadovoljava smernice koje se odnose na izlaganje radiofrekventnim talasima.

Vaš mobilni uređaj je radio predajnik i prijemnik. On je projektovan tako da ne prelazi granične vrednosti izloženosti radiofrekventnim talasima koje preporučuju međunarodne smernice. Ove smernice je razvila međunarodna naučna organizacija ICNIRP, i one sadrže sigurnosne rezerve namenjene da osiguraju zaštitu svih osoba, bez obzira na njihovu starosnu dob i zdravstveno stanje.

Smernice za izloženost za mobilne uređaje koriste jedinicu mere koja se naziva stepen specifične apsorpcije, ili SAR (Specific Absorption Rate). SAR granična vrednost naznačena u tim ICNIRP smernicama iznosi 2,0 vata po kilogramu (W/kg) raspoređeno na 10 grama telesnog tkiva. Testovi za određivanje SAR vrednosti sprovode se za standardne radne položaje sa uređajem koji emituje na svojoj najvećoj atestiranoj snazi u svim ispitivanim frekventnim opsezima. Stvarna SAR vrednost uređaja u radu može da bude znatno ispod ove maksimalne vrednosti pošto je uređaj projektovan tako da koristi samo onoliko snage koliko je potrebno da dospe do mreže. Ta vrednost se menja i ona zavisi od brojnih faktora, kao što je koliko ste udaljeni od mrežne bazne stanice.

Najviša SAR vrednost po ICNIRP smernicama za korišćenje ovog uređaja uz uvo iznosi 1,24 W/kg.

Korišćenje dodatne opreme uređaja može da rezultira različitim SAR vrednostima. SAR vrednosti mogu biti različite u zavisnosti od nacionalnih zahteva za izveštavanjem i ispitivanjem, kao i od frekventnog opsega komunikacione mreže. Dodatne informacije u vezi SAR su date u sklopu informacija o proizvodu na adresi www.nokia.com.

## Indeks

### A

aktivne beleške 52, 53 podešavanja 53 animirani čuvar ekrana 48 antene 11 aplikacija pomoći 19 audio poruke 35 automatsko ažuriranje vremena/ datuma 50 ažurne verzije softver uređaja 58 ažurne verzije softvera 20, 58

#### B

baterija nivo napunjenosti 15 punjenje 10 ubacivanje 9 uklanjanje 12 beleške 53 bezbednost Bluetooth 60 uređaj i SIM kartica 54 Web pretraživač 43 biranje glasom 22 blokada tastature 17 Bluetooth autorizacija uređaja 61 bezbednost 60 prijem podataka 60 slanje podataka 60 šifra 61 uparivanje 61 **Bluetooth povezivanje** blokiranje uređaja 62 **brzo biranje 22** 

#### Č

čarobnjak podešavanja 11 čuvar ekrana 48

#### D

daljinsko podešavanje 57 daljinsko zaključavanje 18 data veze sinhronizacija 63 datum i vreme 50 deljenje na mreži aktiviranje servisa 44 Deljenje na mreži kreiranje objave 45 pretplata 44 deljenje video sadržaja deljenje video sadržaja uživo 26 deljenje video snimaka 26 dnevnici 43 dnevnik 23

#### Ε

ekran indikatori 15 promena izgleda 48 e-mail brisanie 38 čitanie 37 dodavanje priloga 37 folderi 38 nalozi 38 opšta podešavania 39 prekidanie veze 38 pretraga 38 preuzimanje priloga 37 slanie 36 e-pošta out-of-office odgovor 39 podešavanie 36 F FM radio 29 G govorna pošta pozivanie 22 promena broja 22

#### Indeks

#### I

identifikacija pozivaoca 24 indikatori 15 informacije o podršci 20 instalacije 18 Instaliranje aplikacija 55 Internet veza 42 Vidite i *pretraživač* intuitivni način unosa teksta 33 izvodi, vesti 43

#### J

jačina signala 15 jezik promena 34 jezik pisanja 34

#### K

kabl 62 kalendar 49 stavke kalendara 49 kalkulator 52 kamera snimanje slika 41 traka sa alatkama 41 video snimci 41 keš memorija 43 konferekcijski pozivi 22 kontakti 39 dodavanje tonova zvona 40 kontakt grupe 40 sinhronizacija 63 kontakt informacije 20 kontrola jačine zvuka 17 konvertor 51, 52

#### L

lozinka za zabranu 17

#### Μ

mape 30 indikatori 31 pretraživanie 31 mediii radio 29 memoriia Web keš 43 memoriiska kartica 9, 12 menadžer uređaja 57 meni 16 metode povezivania Bluetooth 60 MMS (servis multimedijalnih poruka) 35 modem 44 mreža podešavania 26 mrežni dnevnici 43 multimedijalne poruke 35 muzički centar prenošenje muzike 28

reprodukovanje 27 My Nokia 20

#### Ν

načini povezivanja kabl za prenos podataka 62

#### 0

održavanie 20 oflain 15 onlain delienie 44 operator izbor 26 originalna podešavania 55 oriientiri 32 out-of-office odgovor 39 Ovi 47 Ovi datoteke 47 Ovi kontakti 47 Ovi Store 47 Ρ PDF čitač 51 personalizacija 48 **PIN 17** PIN kod promena 54 početni ekran 14 podešavania aktivne beleške 53 aplikacije 54
Indeks

konfiguracija 11 mreža 26 pozivi 24 pribor 54 sat 50 vraćanie 55 zakliučavanie tastature 54 podešavania aplikacije 54 podešavania konfiguracije 11 poruke poruka odbacivania poziva 24 povezivanje sa računarom 60 Vidite i veze za prenos podataka pozivi biranie tipa 24 brzo biranie 22 govorna pošta 22 identifikacija pozivaoca 24 iskliučivanie tona zvona 23 konferenciiski poziv 22 odbacivanje tekstualnom porukom 24 odbiianie 23 odgovaranie 23 podešavanja 24 poziv na čekaniu 24 upućivanie 21 pretraga muzika 28 Pretraga 46 pretraživač bezbednost 43

keš memorija 43 pretraživanie stranica 42 pretraživanie muzike 28 preusmeravanie poziva 25 nribor podešavania 54 prikaz menija 16 pristupni kodovi 17 profili kreiranie 48 prilagođavanje 48 PUK 17 punjenje baterije 10 R radio 29 slušanie 29 Reci i slušai 28 rečnik 51

# S

sastanci 38 Sat podešavanja 50 sat sa alarmom 50 servisi 47 SIM kartica ubacivanje 9 uklanjanje 12 sinhronizacija podataka 63

slanie koristeći Bluetooth 60 slika za pozadinu 48 slušalice 18 slušalice sa mikrofonom 18 SMS (servis tekstualnih poruka) 35 Sonstveni taster 14 Š šifra blokade 54 т tastatura podešavania zakliučavania 54 tasteri i delovi 13 tekst intuitivni unos 33 numerički režim 33 slovni režim 33 tradicionalni unos 33 tekstualne poruke slanie 35 teme preuzimanje 48 promena 48 tonovi zvona kontakti 40 tradicionalni način unosa teksta 33 traka sa alatkama kamera 41

#### Indeks

# U

uključivanje i isključivanje uređaja 11 uparivanje šifra 61 uređaji 61 UPIN 17 UPIN kod promena 54 upućivanje poziva 21 USB kabl za prenos podataka 62 usluge korisnicima 20 usluge popravki 20 ušteda energije 16

## V

valuta konvertor 51 vesti, izvodi 43 veze PC veza 44 veze za prenos podataka Povezivanje sa računarom 60 video centar preuzimanje 45 prikazivanje 45 Video centar 45 video pozivi 24 prebacivanje na video poziv 23 upućivanje poziva 23 vraćanje originalnih podešavanja 55 vreme do autoblokade 54 vreme i datum 50

### W

Web veza 42

## Z

zabrana poziva 25 zaključavanje autoblokada uređaja 54 tastatura 54 zaključavanje tastature 17 zaključavanje uređaja 18 zaštitna šifra 17 zaštitni modul 17 Zip menadžer 54